# Elsevier EI Compendex 数据库 €)Engineering Village

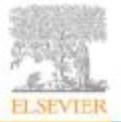

图书馆信息咨询部 许兵

www.ei.org

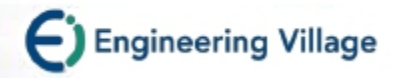

# 世界著名三大检索工具之一

#### • EI 工程索引 Engineering Index

由Elsevier工程信息公司(Elsevier Engineering Information Inc., 原美国工程信息公司)出版,创刊于1884年,主要提供应用科学和工程领域信息,是世界工程领域内学术文献最主要、最权威的综合性检索工具之一。

是国际公认的进行科学统计与科学评价的主要检索工具,其收录论文状况 是评价国家、单位和科研人员的成绩、水平及进行奖励的重要依据之一。

- SCI 科学引文索引 Science Citation Index (我校1997年至今)
- CPCI-S (原ISTP) 科技会议录引文索引(我校2004年至今)

Conference Proceedings Citation Index–Science

由汤森路透公司(Thomson Reuters) 出版,可在web of science (WOS)平台上同时检索。

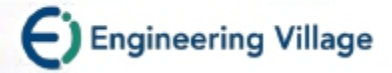

## EI compendex EI为文摘/

#### EI为文摘库,不提供全文信息,但有全文链接

为EI网络版,数据包括了EI核心数据和扩展数据,其核心数据与EI印刷版和光盘版是一致的;

EV是"Engineering Village"的缩写,是EI检索平台,该平台除提供 compendex检索外,还提供其他数据库的检索,如Inspec等数据库。

Elsevier爱思唯尔公司,是一家著名的荷兰出版发行商,出版期刊、图书专著、教科书和参考书的纸版和电子版,其旗舰产品: ScienceDirect, Scopus, Compendex, Inspect等.

一般说的Elsevier数据库,指Elsevier SD(ScienceDirect),为全文库,我 校购买了该库工程、计算机、物理和管理四个学科相关信息。

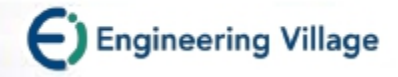

文摘库优势

- 1、收录范围广、数据量大、文献类型齐全
   完备的索引系统,数据经过筛选质量高。
- 2、是查找全文文献的重要和必要线索
   通过阅读文摘,判断是否需要下载或查找全文。
- 3、了解与某课题或某研究领域相关的研究状况,把握 研究前沿动态,判断课题的新颖性。

4、通过看英文摘要,了解其他非英语国家的研究成果。

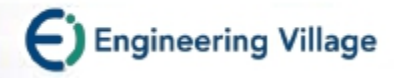

#### Compendex

- 收录年代: 1969年至今
- 应用科学和工程领域的会议/期刊/技术报告等文摘索引信息
- 资料量:4100多种期刊,88300各类会议论文集和87000多个技术报告, 超过1880万篇,每年新增文献100多万篇
- 包含 190 种工程领域学科,如:生物工程、计算机和数据处理、应用物
   理及光学、电子和通信、控制工程、机械工程、材料工程、交通运输等。
- 收录75个国家,2129个出版商的出版物
- 更新频率: 每周
- 回溯期刊: 1884-1968年回溯数据178万条

(数据统计截止到2016年2月)

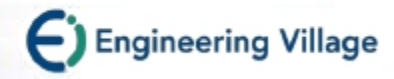

## Compendex

Ei Compendex cross-disciplinary areas

#### Ei Compendex related areas

- Applied Physics, including Optics
- Bioengineering and Biotechnology
- Food Science and Technology
- Materials Science
- Instrumentation, including Medical Devices
- Nanotechnology

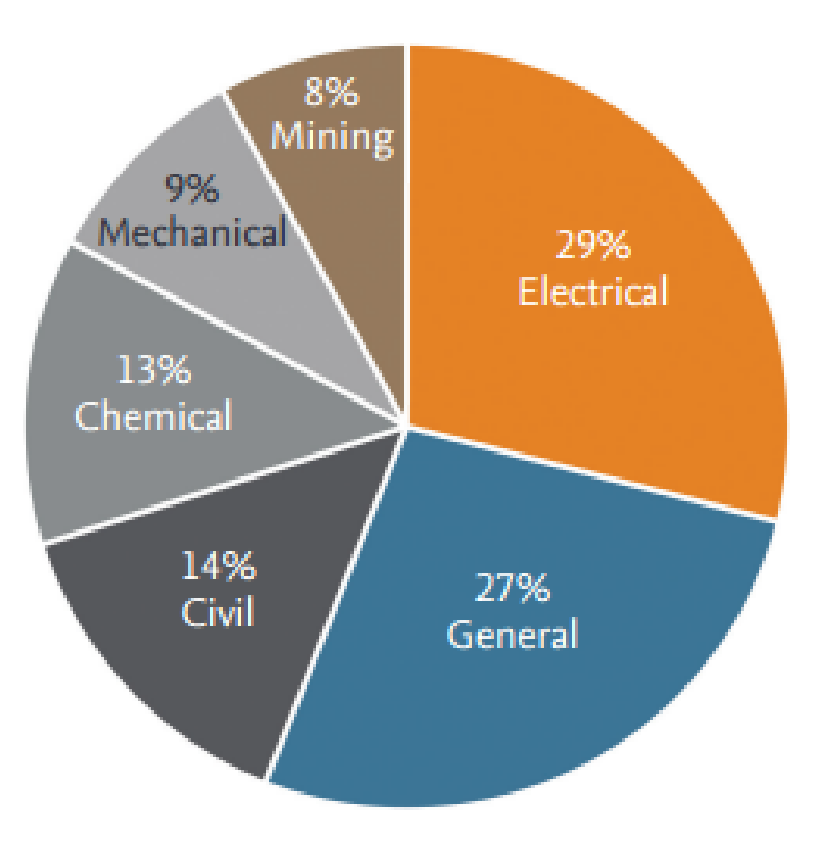

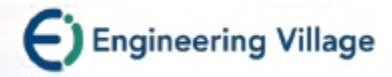

### Compendex

#### TOP 5 reasons to use Ei Compendex on Engineering Village<sup>2</sup>

- 1. Saves time and improves research success
- 2. Comprehensive search results
- 3. Controlled vocabulary
- 4. Easy to navigate
- 5. Interactive tutorials and helpful search features

Who uses Engineering Village?

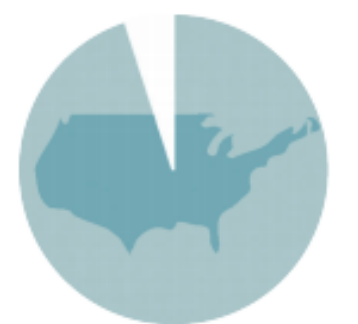

96% of US top 25 universities (US News & World Report)

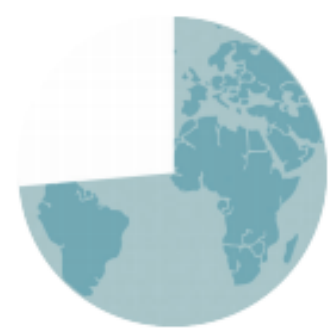

72% of global top 50 universities (QS Top Universities)

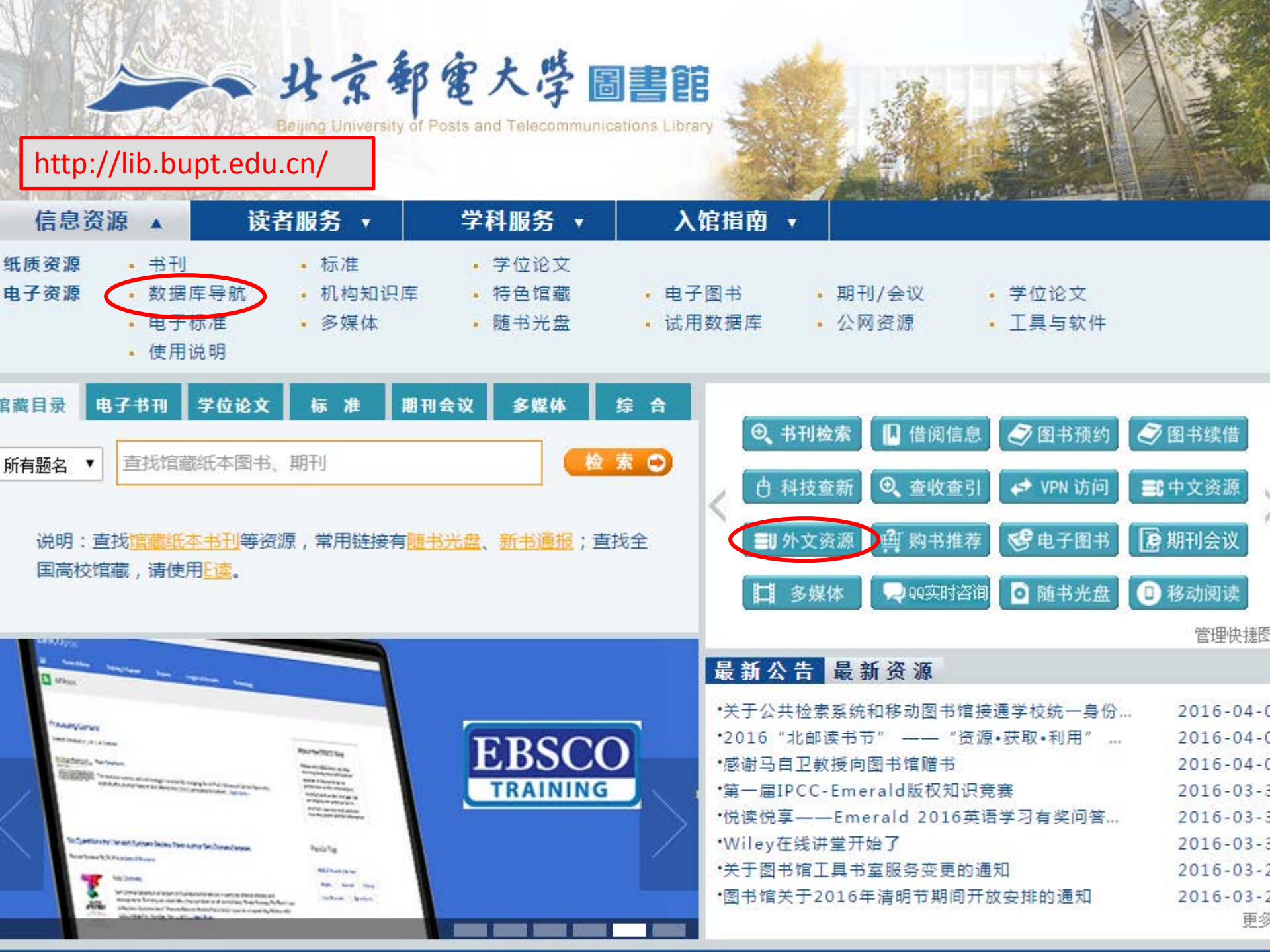

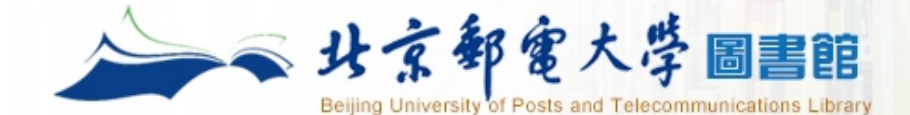

#### 馆藏目录 电子书刊 学位论文标准期刊会议多媒体综合

所有题名 ▼ 查找馆藏纸本图书、期刊

检索 ⊖

主页 > 数据库导航

- 按字顺浏览数据库:ABCDEFGHIJKLMNOPQRSIUVWXYZ中文库 外文库 全部库
- ❷ 按分类浏览数据库:

综合 物理/光学 电气/电子/通信/控制/计算机 经济/管理 图书馆/情报与档案管理 人文社科 化学/生物 语言 艺术 法律

● 按数据库类型浏览:期刊 会议 学位 标准 电子图书 事实数据库 多媒体 考试学习库 检索工具 文件管理软件 科技报告 其他

| 资源名称                                       | 资源类型 | 学科 | 更多资源信息                 |
|--------------------------------------------|------|----|------------------------|
| <u>CSSCI中文社会科学引文索引</u>                     | 检索工具 | 综合 | 介绍                     |
| <u>中国科学引文数据库(CSCD)</u>                     | 检索工具 | 综合 | 介绍                     |
| SCI《科学引文索引》数据库                             | 检索工具 | 综合 | <u>介绍 SCI在线大讲堂</u> ♥♥♥ |
| <u>SSCI(社会科学引文索引)</u>                      | 检索工具 | 综合 | 介绍                     |
| EI village                                 | 检索工具 | 综合 | 介绍                     |
| <u>ISTP(CPCI−S)《科技会议录索引》数</u><br><u>据库</u> | 检索工具 | 综合 | 介绍                     |
| Essential Science Indicators<br>(ESI)      | 检索工具 | 综合 | 介绍                     |
| JCR 期刊分区数据在线平台(中科院)                        | 检索工具 | 综合 | 介绍                     |

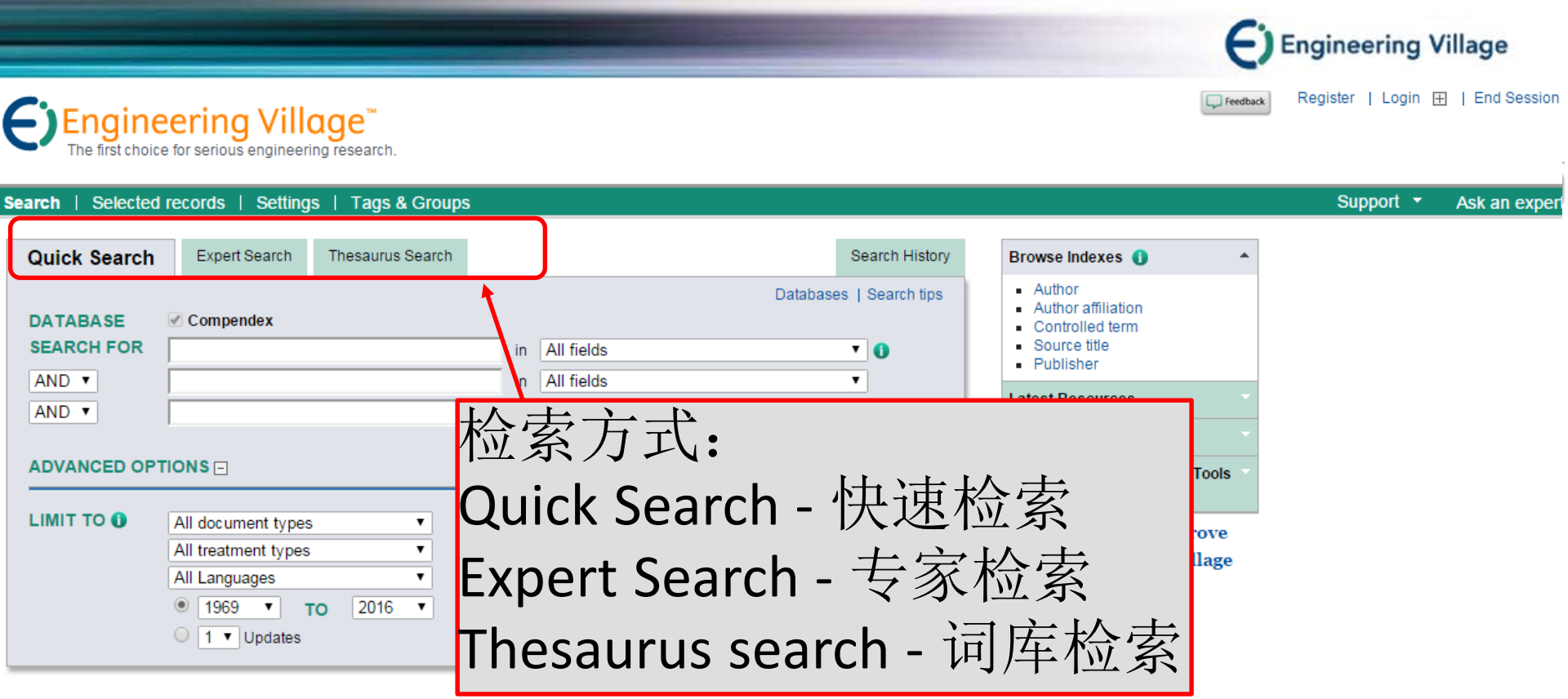

|                    | neenny viilaye         | Customer Service        |
|--------------------|------------------------|-------------------------|
| About Ei Abou      | ut Engineering Village | Contact and support     |
| History of Ei Acce | essibility Statement   | Subscribe to newsletter |
| Cont               | tent Available         | Blog                    |
| Who                | uses EV?               | Twitter                 |

ELSEVIER Terms and Conditions Privacy Policy Copyright © 2016 Elsevier B.V. All rights reserved.

Cookies are set by this site. To decline them or learn more, visit our Cookies page.

**RELX** Group™

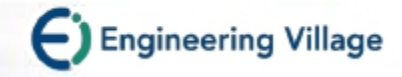

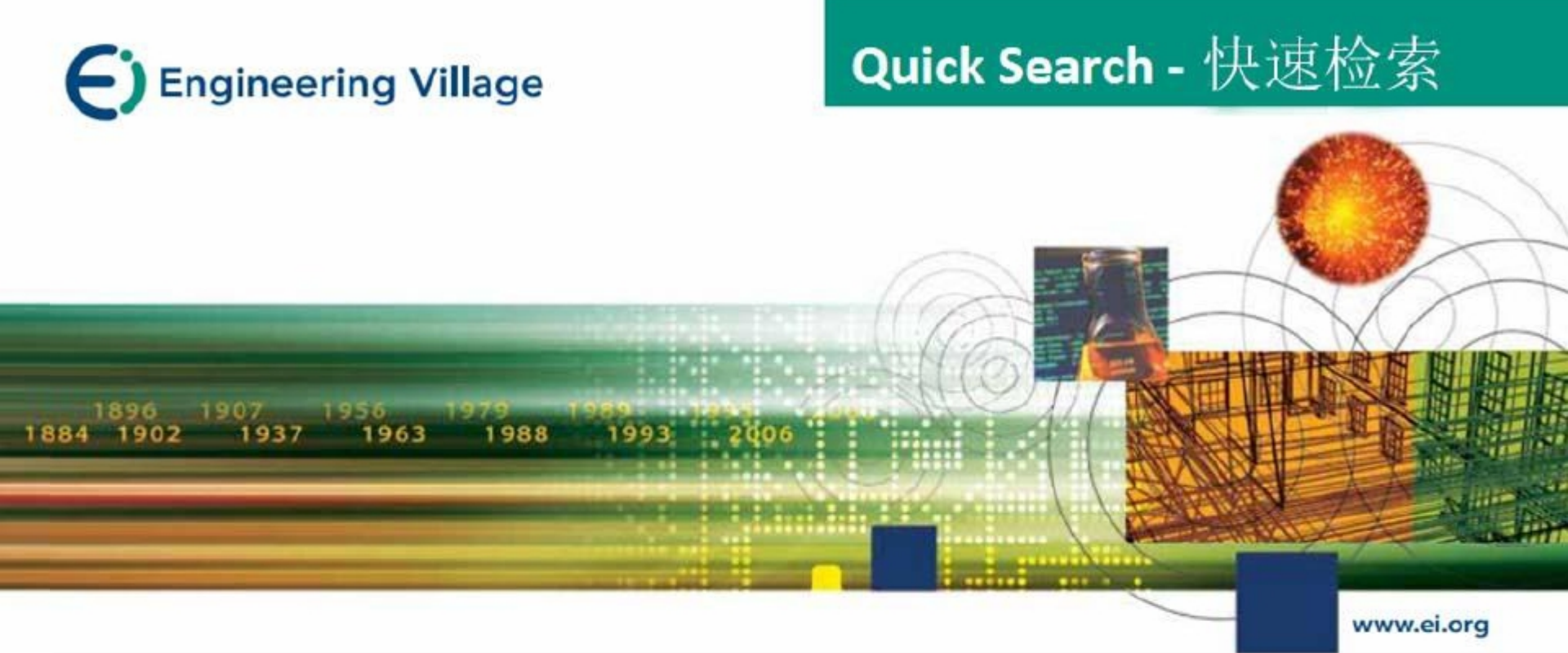

## Quick Search – 快速检索

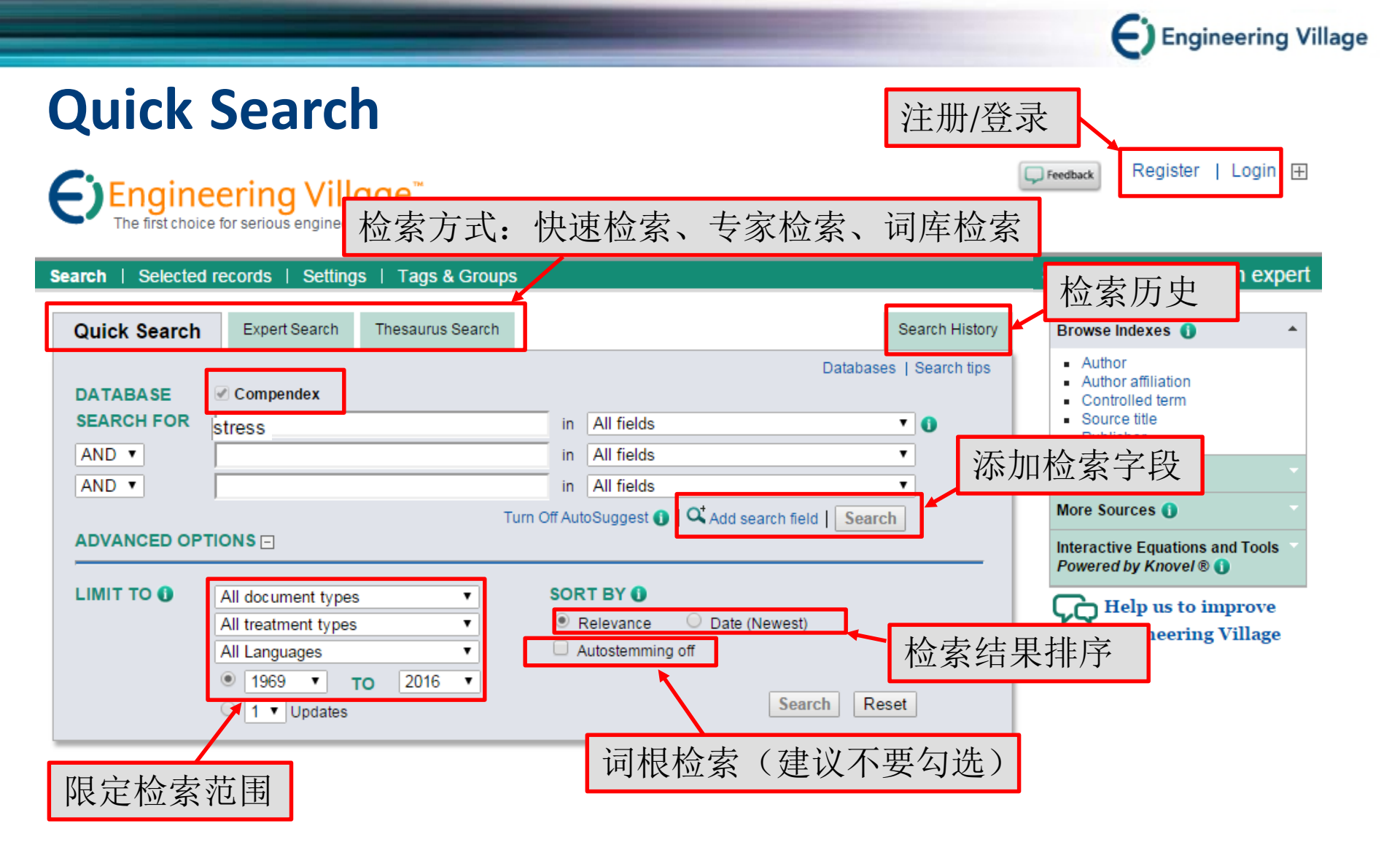

| Ei            | Engineering Village       | Customer Service        |
|---------------|---------------------------|-------------------------|
| About Ei      | About Engineering Village | Contact and support     |
| History of Ei | Accessibility Statement   | Subscribe to newsletter |
|               | Content Available         | Blog                    |
|               | Who uses EV?              | Twitter                 |

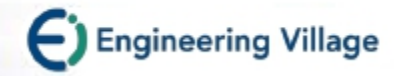

## Add Search field – 增加检索字段

**Engineering Village**<sup>™</sup> The first choice for serious engineering research.

| Search   Selected | records   Settings   Tags & Groups                                                                                                    |         |                                                         |
|-------------------|----------------------------------------------------------------------------------------------------|---------|---------------------------------------------------------|
| Quick Search      | Expert Search Thesaurus Search                                                                                                    |         | Search History                                          |
| DATABASE          | Compendex                                                                                                    |         | Databases   Search tips                                 |
| SEARCH FOR        | stress                                                                                                    | in      | All fields                                              |
| AND V             |                                                                                                    | in      | n Subject/Title/Abstract<br>n Abstract                  |
| AND V             |                                                                                                    | in      | Author Author affiliation                               |
| AND V             |                                                                                                    | in      | n Title 🗙 🖌                                             |
| ADVANCED OPT      | Turn Off AutoSu                                                                                                    | ggest 🚺 | CODEN<br>Conference information<br>Conference code      |
|                   | All document types 可根据需                                                                                                    | 求增      | Ei main heading<br>Publisher<br>名字段                     |
|                   | All treatment types   All Languages  All Cancel Content of the second second se | •       | Source title<br>Ei controlled term<br>Country of origin |
|                   | <ul> <li>■ 1969 ▼ TO 2016 ▼</li> <li>■ 1 ▼ Updates</li> </ul>                                                                                                    |         | Search Reset                                            |

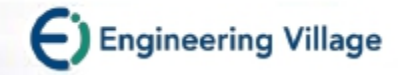

## Search field -检索字段

All fields Subject/Title/Abstract Abstract Author Author affiliation Title Publisher Source title Controlled term Ei classification code

所有字段(默认) 主题词/标题/摘要 摘要 作者 作者单位 篇名 出版商 刊名 Ei受控词 EI分类号,是数据库赋予某一类 文献的指定分类代码

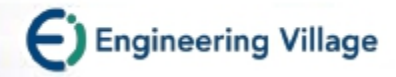

## Search field -检索字段

主题词/标题/摘要(Subject/Title/Abstract)

将从以下字段中检索:

摘要(Abstract)

题目 (Title)

翻译的题目(Translated title)

Ei受控词 (Ei controlled terms)

Ei主标题词(Ei main heading)

自由词 (Uncontrolled terms)

## LIMIT TO-限定检索范围

|   | Quick Search                               | ■ PK 化 1 Expert Search ✓ Compendex                                                                                                    | 业余 {U                                                        |                                         | All document types(default):全部(默认)<br>Journal article: 期刊论文<br>Conference article: 会议论文<br>Conference proceeding: 会议录                                                                       |
|---|--------------------------------------------|----------------------------------------------------------------------------------------------------|--------------------------------------------------------------|-----------------------------------------|----------------------------------------------------------------------------------------------------|
|   | SEARCH FOR<br>AND V<br>AND V<br>ADVANCED O |                                                                                                    | 1                                                            | in<br>in<br>in<br>furn Off Aut          | Monograph chapter: 专题论义<br>Monograph review: 专题综述<br>Report chapter: 专题章节<br>Report review: 综述报告<br>Dissertation学位论文                                                                        |
| 选 | LIMIT TO ()<br>择语言                         | All document types<br>All treatment types<br>All Languages<br>All Languages<br>English<br>Chinese<br>French<br>German<br>Italian<br>Japanese<br>Russian<br>Spanish |                                                              | SOR<br>• F<br>· A                       | Unpublished paper: 未出版义献<br>处理类型:说明文献的研究方法及<br>所探讨主题的类型<br>All treatment types: 全部(默认)<br>Applications: 应用<br>Biographical: 传记<br>Economic: 经济<br>Experimental: 实验<br>General Review: 一般性综述 |
| - | Ei<br>About Ei<br>History of Ei            | Engineering Villag<br>About Engineering<br>Accessibility State<br>Content Available<br>Who uses EV?                                                                | e Custon<br>Village Contac<br>ment Subscr<br>Blog<br>Twitter | ner Service<br>and supp<br>ribe to news | Historical:历史<br>Literature Review:文献综述<br>Management Aspects:管理方面<br>Numerical:数值<br>Theoretical:理论                                                                                        |

Engineering Village

文献类型: 出版物类型

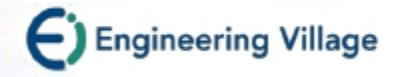

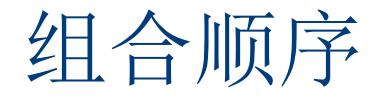

如果三个文本框中均有输入,快速检索(Quick Search)总是 先合并检索前两个文本框中的词,然后再检索第三个文本框中 的词。

a AND b OR c 检索的顺序为 (a AND b) OR c a OR b AND c 检索的顺序为 (a OR b) AND c a OR b NOT c 检索的顺序为 (a OR b) NOT c

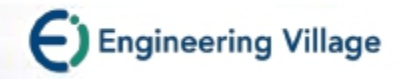

## 检索技巧-通配符

- 右截词 (\*)
  - •输入comput\*,可找到

computer

computers

computerize

computerization

- 万用字符(?)
  - 使用问号可以代表一个字母
  - 例如输入wom?n,可以找到 woman 或 women的资料

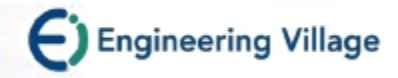

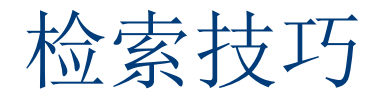

- 选中Autostemming off,关掉自动取词干功能, 不选,输入的词自动用截词检索
- {}或""表示精确检索

"near field scanning"

精确检索中截词符失效 用"near field scan\*"检索不到"near field scanning"

• 用NEAR 或 ONEAR 实现邻近检索

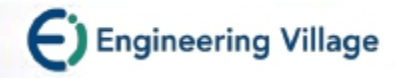

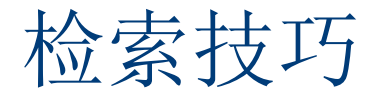

ONEAR/n指定检索词的先后顺序,中间插入n个词。 如: energy ONEAR/1 policy 可检索出energy policy energy policies energy efficiency policy

NEAR 词序不定 如: Solar NEAR/O energy 可检索出energy solar 与 solar energy

NEAR和ONEAR为词干检索,可连用,但不支持截词符、 通配符、括号或引号。

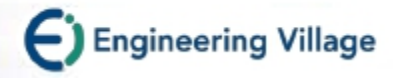

## 检索技巧

#### 作者检索要考虑作者姓名拼写的各种方式

- 如: "张建国"可能会有如下拼写方式
  - zhang jianguo
  - zhang jian guo
  - zhang jian-guo
  - jianguo zhang
  - jian guo zhang
  - jian-guo zhang
  - zhang jg
  - zhang j
- 通常可以用作者单位(Author affiliation)辅助定位检索
- 如北邮地址可用: 100876 OR posts OR bupt

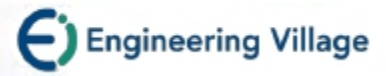

## Search history- 检索历史

|                                 |                                      |                                                      | 可对多个检索                 | 结果重新编辑        | <b> </b>      |             |
|---------------------------------|--------------------------------------|------------------------------------------------------|------------------------|---------------|---------------|-------------|
| Quick Search                    | Expert Search                        | Thesaurus Search                                     |                        |               | Search H      | istory (6)  |
| Search histo                    | ches e.g., (#1 AN                    | D #2) NOT #3                                         | Search                 | SORT BY 🖲 Rel | evance O Date | e (Newest)  |
| Combine                         | Search                               |                                                      | 显示详细的                  | 的检索信息         | Database      | Delete      |
| 6.                              | ((stress) WN All f<br>Query details  | Type: Quick<br>Years: 1969 - 2016<br>Sort: Relevance | rch 🔖 Create Alert     | 786,705       | Compendex     | ×           |
| 5.                              | ((stress) WN All f<br>Query details  | Autostemming: On                                     | earch 下 Create Alert   | 672,684       | Compendex     | ×           |
| 4.                              | ((stress) WN All fi<br>Query details | elds)<br>🛃 Edit 📲 Save Se                            | earch 🛛 🕈 Create Alert | 786,705       | Compendex     | ×           |
| 3. Edit:                        | ((stress) WN MH)<br>编辑检索指令           | >                                                    |                        | 13,831        | Compendex     | ×           |
| <sup>2.</sup> Save So<br>Create | earch:储存标<br>Alert:建立e               | 佥索策略(* 需要<br>e-mail新知通报(*                            | 注册个人账号)<br>*需要注册个人账    | 号)            | Compendex     | ×           |
| 1.                              | ((stress) WN TI)<br>Query details    | 🛃 Edit 📲 Save Se                                     | earch 、点击检索            | 式<br>结果可重新    | 查询编辑格         | 金索式         |
| Delete Sear                     | ch History                           |                                                      |                        |               | View Save     | ed Searches |

## Browse indexes-查找索引

#### Engineering Village

The first choice for serious engineering research.

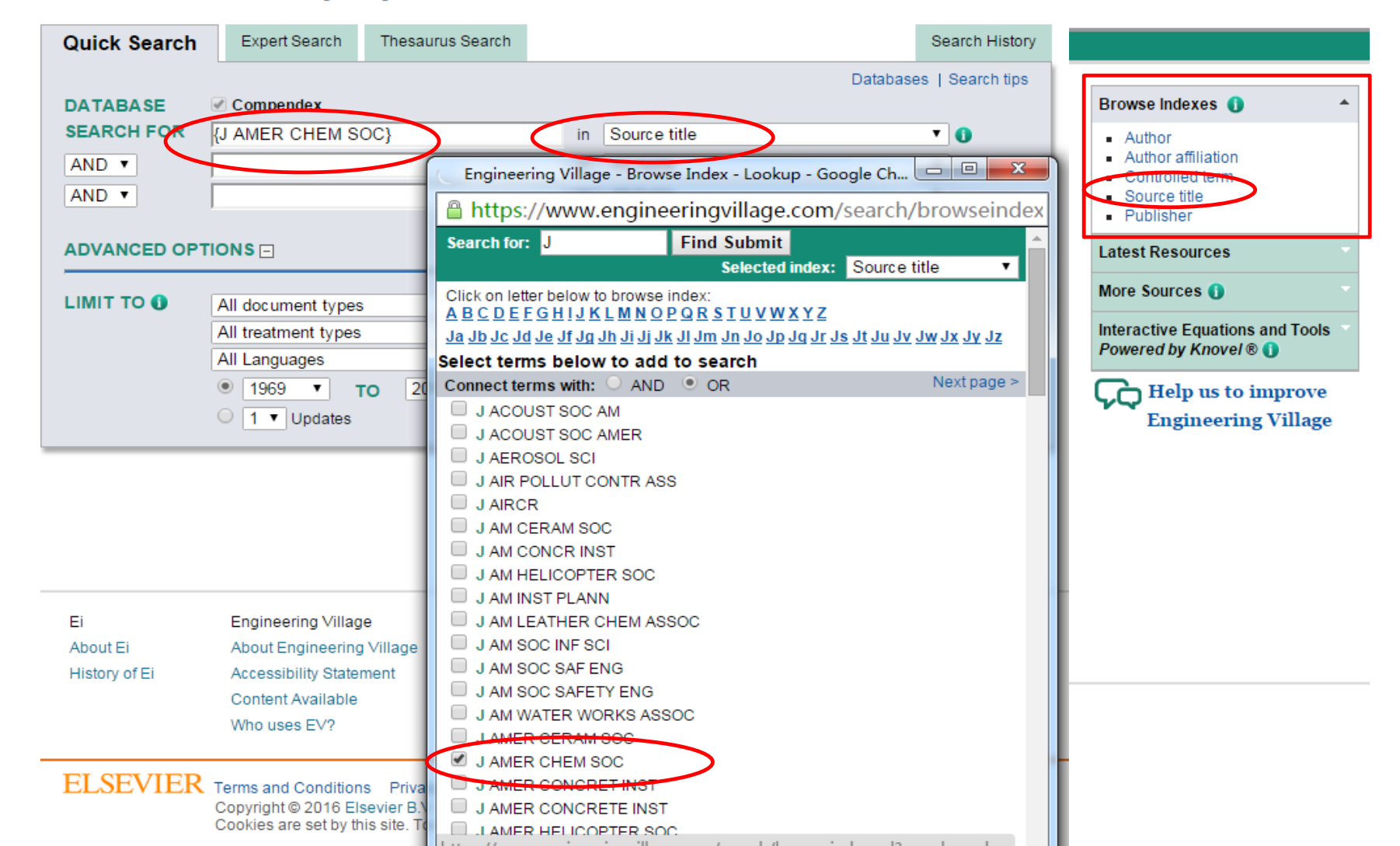

Engineering Village

Feedback

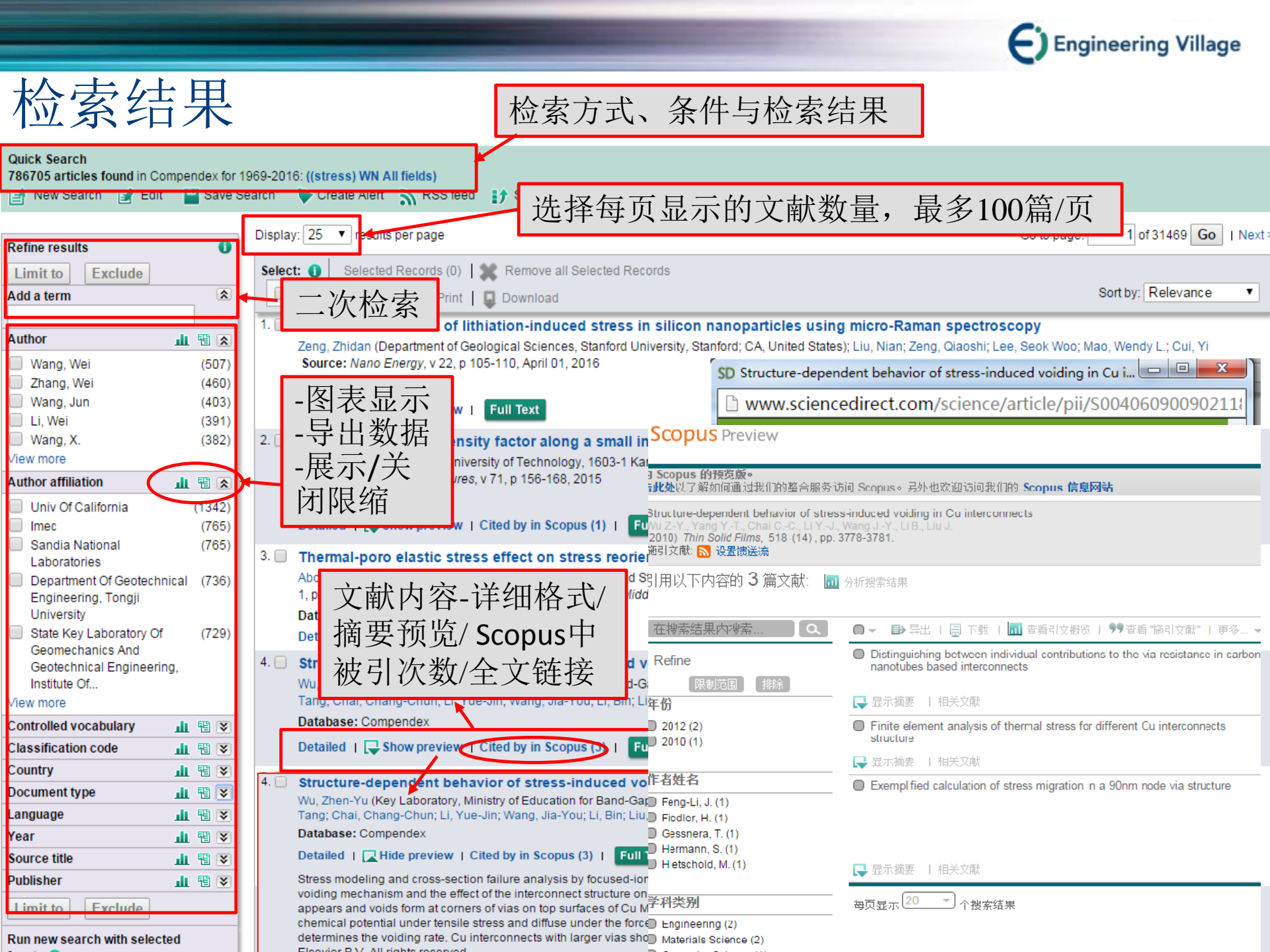

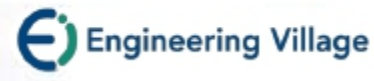

#### 文献内容: 摘要形式 Register | Login 🕀 | End Session **Engineering Village** 在Scopus中引用的文献, 点选连至Scopus数据库! Selected records | Settings | Tags & Groups | Bulletins Help Search New Search | 17 View search history | Back to results | < Previous 21 of 1093117 Next > Full text 🔰 🔤 Blog This 🛛 🖾 Email 🛛 😓 Print 📔 🖵 Download 🗍 🚅 Save to Folder Tools in Scopus ① Highlight search terms Abstract Detailed Cited by: This article has been cited 41 times in Scopus since 1996. Record 21 from Compendex & Inspecifor: ((stress) WN All fields), 1884-2012 Brujan, E.A.; Ikeda, T.; Matsumoto, Y. Check record to add to Selected Records. Shock wave emission from a cloud of bubbles (2012) Soft Matter 21. Stress wave emission and cavitation bubble dynamics by nanosecond optical breakdown in a tissue phantom Delbos, A.; Cui, J.; Fakhouri, S.; Crosby, A.J. Cavity growth in a triblock copolymer polymer gel Brulan, Emil-Alexandru<sup>1, 2</sup> W: Vogel, Alfred<sup>1</sup> W (2012) Soft Matter Source: Journal of Fluid Mechanics, v 558, p 281-308, July 10, 2006; ISSN: 00221120, E-ISSN: 14697545; DOI: 10.1017/S0022112006000115; Publisher: Cambridge University Press Author details: View Author Details in Scopus. Brujan, E.-A. Author affiliations: Vogel A <sup>1</sup> Institute of Biomedical Optics, University of Lübeck, Peter-Monnik-Weg 4, 23564 Lübeck, Germany <sup>2</sup> Department of Hydraulics, University Politebnica, Spl. Independentel 313, 060042 Bucharest, Learn more about Scopus Romania Abstract: Add a tag 🚯 Stress wave emission and cavitation bubble dynamics after optical breakdown in water and a tissue Public v phantom with Nd; YAG laser pulses of 6 ns duration were investigated both experimentally and numerically to obtain a better understanding of the physical mechanisms involved in plasma-Add as two orders of magnitude from the static values. The discovery of a tensile stress wave after optical breakdown in tissue-like media is of great importance for the assessment of collateral damage in laser surgery because biological tissues are much more susceptible to tensile stress than to compressive stress. © 2006 Cambridge University Press. (79 refs) Idel icio us Main heading: Acoustic emissions Controlled terms: Bubbles (in fluids) - Cavitation - Compressive stress - Computer simulation -Mechanical properties - Semiconductor lasers - Tensile stress Uncontrolled terms: Cavitation bubble dynamics - Compressive stress wave - Optical breakdown Classification Code: 631.1.1 Liquid Dynamics - 723.5 Computer Applications - 744.4.1 Semiconductor Lasers - 751.2 Acoustic Properties of Materials - 931.2 Physical Properties of Gases, Liquids and Solids Treatment: Theoretical (THR) Database: Compendex

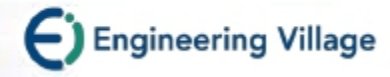

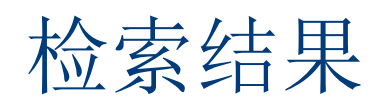

| Search   Selected records   Set        | tings    | Tags & Groups Selected Records: 暂存文章 Support · Ask an expe                                                                                                    |
|----------------------------------------|----------|----------------------------------------------------------------------------------------------------|
| Quick Search                           |          | 管理检索结果, F-mail/打印/下载/移除重复文音                                                                                                    |
| 786705 articles found in Compendex for | 1969-201 | 16: ((stress) WN / 日空位录记术,Lindin/11-14/14/19小主文人平                                                                                                    |
| 📑 New Search 📑 Edit 🔛 Save :           | Search   | Create Alert 🦷 RSS feed 📝 Search history                                                                                                    |
|                                        | Diaple   |                                                                                                    |
| Refine results 0                       | Displa   |                                                                                                    |
| Limit to Exclude                       | Seie     | ct: 🕕 🖙 Selected Records (5) 🗙 Remove all Selected Records                                                                                                    |
| Add a term 🔝                           |          | Sort by Relevance                                                                                                    |
|                                        | 1.0      | In site measurement of utilization induced stress in succen hanonarioles using micro Raman spectroscopy                                                        |
| Author 🏦 🖫 🔊                           | 1        | Zeng, Zhidan (Department of Geological Sciences, Stanford University, Stanford: CA, United States): Liu, Nian: Zeng, Ojaoshi: Lee, Seok Woo: Mao, Wet          |
| Wang, Wei (507)                        |          | Source: Nano Energy, v 22, p 105-110, April 01, 2016                                                                                                    |
| Zhang, Wei (460)                       |          | Database: Compendex                                                                                                    |
| Wang, Jun (403)                        |          | Detailed   Use Show preview   Full Text                                                                                                    |
| Li, Wei (391)                          | 2.7      | 期、作者、文献来源、 Source (Z-A)                                                                                                    |
| View more (382)                        | 2. 🗹     | Variation of stress intensity factor along a small interface crack fre 中的史非定 Publisher (A-Z)                                                                   |
| Author affiliation                     |          | Journal of Solids and Structures, y 71, p 156-168, 2015                                                                                                    |
|                                        |          | Database: Compendex                                                                                                    |
| Imer (1342)                            |          | Detailed 1 - Show preview 1 Cited by in Scopus (1) 1 - Full Text                                                                                               |
| Sandia National (765)                  |          |                                                                                                    |
| Laboratories                           | 3. 🗹     | Thermal-poro elastic stress effect on stress reorientation in production and injection wells                                                                   |
| Department Of Geotechnical (736)       |          | Abou-Sayed, Ahmed S. (Advantek International Corp., United States); Zhai, Zongyu Source: SPE Middle East Oil and Gas Show and Conference, MEOS, Proceedings, v |
| Engineering, Tongji<br>University      |          | n, p 490-900<br>Databased 可同时力决多管文献                                                                                                    |
| State Key Laboratory Of (729)          |          | Detailed LL NIL ( = for rule                                                                                                    |
| Geomechanics And                       | 1.00     | ← UT管理(E-mail/打                                                                                                    |
| Geotechnical Engineering,              | 4. 🖉     | Structure-<br>Wu Then Yu 戶口 (下 我 / 斩 方)                                                                                                    |
| View more                              |          | wu, Zhen-Yu レリノ 「 年久/ 肖 小丁 )<br>Tang: Chai                                                                                                    |
| Controlled vocabulary                  |          | Database: Compendex                                                                                                    |
| Classification code                    |          | Detailed   🖶 Show preview   Cited by in Scopus (3)   Full Text                                                                                                 |
| Country                                |          |                                                                                                    |
| Document type                          | . D. ⊻   | An elucidation for the central stress minimum in granular piles using the smoothed particle hydrodynamics                                                      |
| Language                               |          | Yuu, Shinichi (Ootake R. and D. Consulting Office 1-17-27-508 Ootake Higashiku 811-0322 Fukuoka Japan), Offekage, Toshiniko Source: AIChE Journal, 2016        |
| Year 🥼 🖫 😵                             |          | Batabase: Compander                                                                                                    |
| Source title                           |          |                                                                                                    |
| Publisher 🏦 🖫 😵                        |          |                                                                                                    |
| Limit to Exclude                       | 6. 🗌     | Experiments to Explore the Mechanisms of Stress Corrosion Cracking                                                                                             |
| LAUTUR                                 |          | Cap Jia (University of Pershartar) Source: ProQuest Dissortations and Theses Clobal 2011                                                                       |

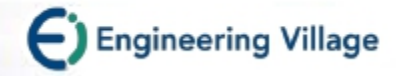

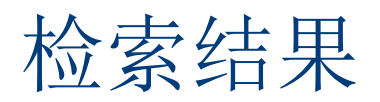

| Selected records                    |                                                                                                    |
|-------------------------------------|----------------------------------------------------------------------------------------------------|
| There are 5 selected records.       |                                                                                                    |
| Back to search results   New search |                                                                                                    |
| Display: 25 🔻 results per page      |                                                                                                    |
| Page format:   O                    | vitation Abstract Detailed record                                                                                                    |
| Email Email                         | int   🖵 Download                                                                                                    |
| Remove Accession number:            | 20160301815755                                                                                                    |
|                                     | 🕼 Article in Press 🕕                                                                                                    |
| Title:                              | An elucidation for the central stress minimum in granular piles using the smoothed particle hydrodynamics                                                                                                    |
| Authors:                            | Yuu, Shinichi <sup>1</sup> 🔯; Umekage, Toshihiko <sup>2</sup>                                                                                                    |
| Author affiliation:                 | <sup>1</sup> Ootake R. and D. Consulting Office1-17-27-508 OotakeHigashiku 811-0322Fukuoka Japan                                                                                                    |
|                                     | <sup>2</sup> Department of Mechanical EngineeringKyushu Institute of Technology1-1 SensuichoTobataku 804-8550Kitakyushu Japan                                                                                                    |
| Corresponding author:               | Yuu, Shinichi (vvvkm@icom.home.ne.jp)                                                                                                    |
| Source title:                       | AIChE Journal                                                                                                    |
| Abbreviated source title:           | AIChE J.                                                                                                    |
| Issue date:                         | 2016                                                                                                    |
| Publication year:                   | 2016                                                                                                    |
| Language:                           | English                                                                                                    |
| ISSN:                               | 00011541                                                                                                    |
| E-ISSN:                             | 15475905                                                                                                    |
| CODEN:                              | AICEAC                                                                                                    |
| Document type:                      | Article in Press                                                                                                    |
| Publisher:                          | John Wiley and Sons Inc.                                                                                                    |
| Abstract:                           | Stress distributions on bases of granular piles were predicted based on the constitutive relations obtained by the discrete element method (DEM) using the smoothed particle hydrodynamics to elucidate the mechanism of the central stress minimum beneath piles. The calculated stress distributions are in good agreement with the experimental data researchers. A stress peak and a central stress minimum are mainly formed by the granular flows in a pile construction. The location of the stress peak was the same location minimum granular velocity before the granular pile became stationary. This suggests that the location of the stress peak corresponds to the base of the granular arching. The sistibutions on the bases by a homogeneous falling showed the central stress maximum. The low shear stress gradient by the homogeneous falling produces a central stress with a gentle slope. © 2015 American Institute of Chemical Engineers. |
| Main heading:                       | Piles                                                                                                    |
| Controlled terms:                   | Finite difference method - Fluid dynamics - Granular materials - Hydrodynamics - Location - Particles (particulate matter) - Shear stress - Stress concentration                                                                                                    |
| Uncontrolled terms:                 | Central stress minimum - Constitutive relations - Pile construction - Simulation - Smoothed particle hydrodynamics - SPH - Stress gradient - Stresses distribution                                                                                                    |
| Classification code:                | 408.2 Structural Members and Shapes - 921.6 Numerical Methods - 931.1 Mechanics - 951 Materials Science                                                                                                    |
| DOI:                                | 10.1002/aic.15148                                                                                                    |
| Database:                           | Compendex                                                                                                    |
|                                     | Compilation and indexing terms, © 2016 Elsevier Inc.                                                                                                    |

Full-text and Local Holdings Links

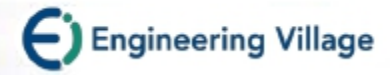

Register | Login 🖽 | End Session

## 文献内容: 详细格式

Engineering Village Authors: 点选作者名字找 Search | Selected records | Settings | Tags & Groups | Bulletins Help | Ask an expert 到更多该作者发表的文章 Back to results, 1 < Previous 21 of 1093117 Next: EI检索号: Accession number Full text | 📟 Blo Tools in Scopus 🕕 Author affiliation: 每位作 Abstract Detaneo Cited by: This article has been cited 41 times in Scopus since 者的所属机构 1005 Record 21 from Compandex & Inspec for. ((\$1885) WN All fields), 1884-2012. Brujan, E.A.; Ikeda, T.; Matsumoto, Y. Check record to add to Selected Shock wave emission from a cloud of bubbles Accession number: 2006289991405 21. (2012) Soft Matter E-mail: 主要作者联络信息 Delbos, A.; Cui, J.; Fakhouri, S.; Crosby, A.J. on and cavitation bubble dynamics by nanosecond Cavity growth in a triblock copolymer polymer gel optical breakdown in a tissue phantom ISSN: 找到更多关于这本期 Authors: Bruian, Emil-Alexandru<sup>1, 2</sup> 🔤 Vogel, Alfred<sup>1</sup> 🔤 (2012) Soft Matter Author affiliation: <sup>1</sup> Institute of Biomedical Optics, University of Lübeck, Peter-Monnik-Weg Author details: View Author Details in Scopus. 刊的文章 4, 23564 Lübeck, Germany Brulan, E.-A. <sup>2</sup> Department of Hydraulics, University Politelinica, Spl. Independentei A, lapoV 313, 060042 Bucharest, Romania Learn more about Scopus Corresponding author: Vogel, A. (vogel@bmo.uni-luebeck.de) Abstract: 文章内容摘要 Source title: Journal of Fluid Mechanics Add a tag 🕕 Abbreviated source title: J. Fluid Mech. Volume: 558 v Public Main heading: 主要主题 Issue date: July 10, 2006 Add Publication year: 2006 Pages: 291-308 Language: English edel.icio.us Controlled term: 索引词汇 ISSN: 00221120 E-ISSN: 14697645 标准 CODEN: JFLSA7 Document type: Journal article (JA) Publisher: Cambridge University Press Abstract: Stress wave emission and cautation bubble dynamics after optical Uncontrolled term: 相关主 breakdown in water and a fissue phantom with Nd; YAG laser pulses of ns duration were investigated both experimentally and numerically to 题的广义分类 obtain a better understanding of the physical mechanisms involved in Number of references: 79 Main heading: Acoustic emissions Controlled terms: Bubbles (in fluids) - Cavitation - Compressive stress - Computer Classification code: 在来源 simulation - Mechanical properties - Semiconductor lasers - Tensile stress 中其它附加优势的字汇和 Uncontrolled terms: Cavitation bubble dynamics - Compressive stress wave - Optical breakdown 词组 Classification code: 631.1.1 Liquid Dynamics - 723.5 Computer Applications - 744.4.1 Semiconductor Lasers - 751.2 Acoustic Properties of Materials - 931.2 Physical Properties of Gases, Liquids and Solids Treatment: Theoretical (THR) DOI: 10.1017/30022112005000115 Database: Compendex Compilation and indexing terms, © 2012 Elsevier Inc.

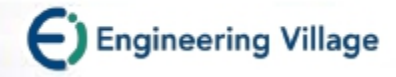

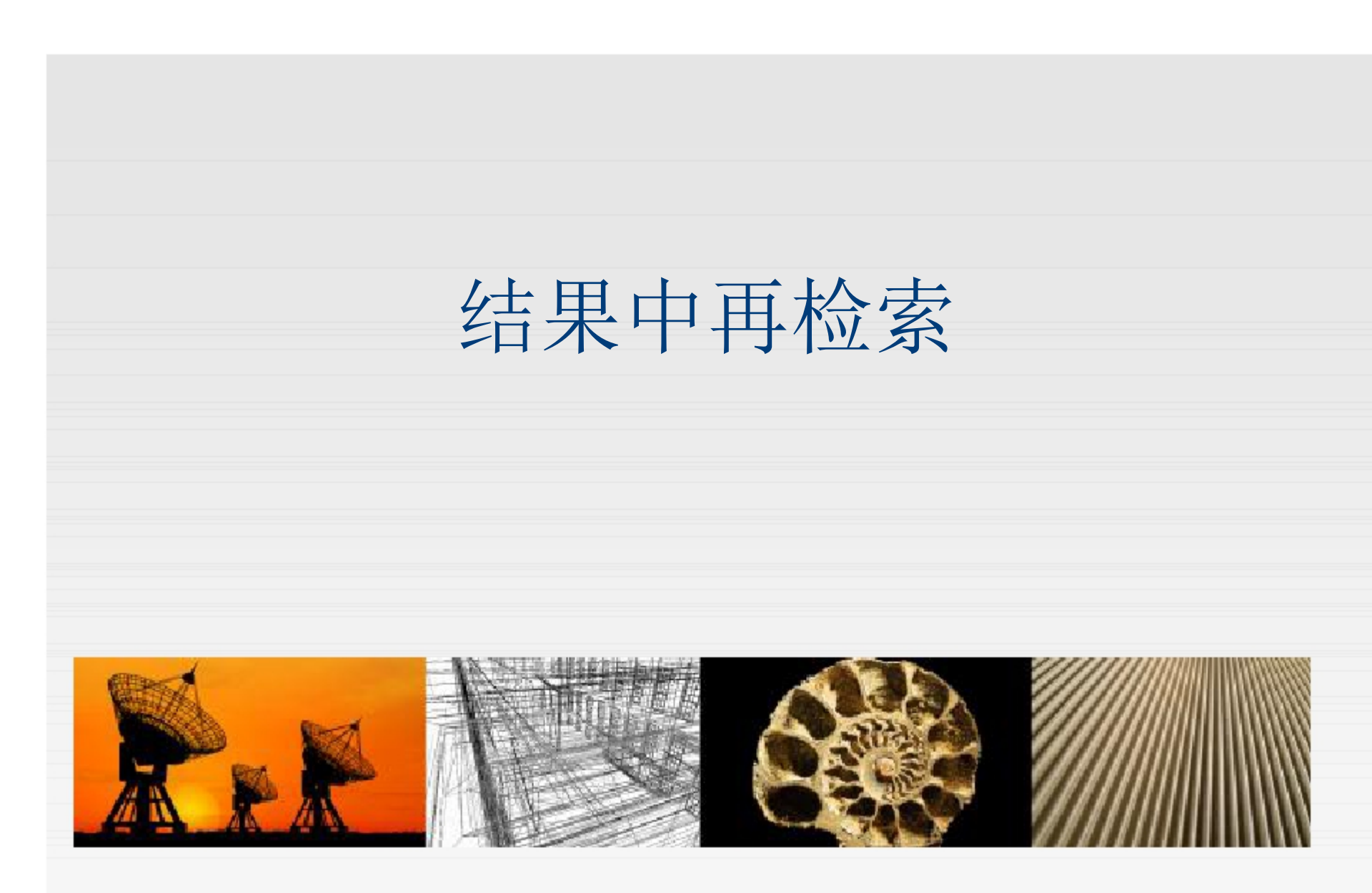

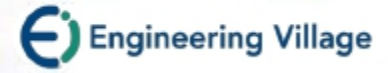

## Refine Result 结果再检索

#### Engineering Village

Register | Login 🕀 | End Session

| Search   Selected reco                                                                                                    | ords   Sett                               | ings i            | Tags & Groups   Bulletins                                                                                                    |                                                                                                    | Help   Ask an expert                                     |
|----------------------------------------------------------------------------------------------------|-------------------------------------------|-------------------|----------------------------------------------------------------------------------------------------|----------------------------------------------------------------------------------------------------|----------------------------------------------------------|
| Quick Search<br>1093117 articles found in Co<br>New Search X Rem                                                                      | ompendex & Ir<br>ove Duplicate:           | nspecfor<br>5 📝 E | 1884-2012: ((stress) WN All fields)<br>dit 💾 Save Search 🔖 Create Ale                                                                                                    | •在Refine Results检索结果中:可存属机构、国家、文献种类等类别                                                                                                    | 衣作者、作者所<br> 进行筛选                                         |
| Refine results<br>Limit to Exclude<br>Add a term                                                                                      | 6                                         | Displa            | y: 25 results per page<br>Page format. Citation C<br>Page Email   Print   P<br>Thermal-poro elastic stress effect o                                                            | •在Refine Results中可同时选定多可选择limit(仅限于)或Exclude (                                                                                                    | ;个限定条件,<br>排除)操作                                         |
| Database                                                                                                    | ш 🔁 💌                                     |                   | Abou-Sayed, Ahmed S. (Advantek Inte                                                                                                    | r                                                                                                    |                                                          |
| Compendex<br>Inspec                                                                                                    | (650999)<br>(442118)                      |                   | Show and Conference, MEOS, Procee<br>Gas Show and Conference 2011, MEC<br>Database: Componder                                                                                  | dings, v 1, p 490-505, 2011, Society of Petroleum Engineers - 17t<br>)S 2011                                                                           | Author (A-Z)<br>Author (Z-A)                             |
| Author                                                                                                    | di 🕲 😒                                    |                   | Abstract   Detailed                                                                                                    |                                                                                                    | Source (Z-A)                                             |
| <ul> <li>Tanaka, K.</li> <li>Theocaris, P. S.</li> <li>Wang, X.</li> <li>Evans, A. G.</li> <li>Wang, J.</li> <li>View more</li> </ul> | (714)<br>(610)<br>(574)<br>(535)<br>(529) | 2. 🗌              | Stress Distribution Regularity Analys<br>Chengyu Lee (Urban Constr. Coll., We<br>Materials Research, v 163-167, pt.3, p<br>Database: Inspec<br>Abstract   Detailed   Full text | is of Ring Plate of Concrete Filled Steel Tube Connections with<br>than Univ. of Sci. & Technol., Wuhan, China); Luo Lie; Guo Yao Jie<br>1945-50, 2011 | Publisher (A-Z)<br>Publisher (Z-A)<br>e Source: Advanced |
| Author affiliation                                                                                                    | 山 🖫 💌                                     | 3. 📃              | Prediction of stress waves propagat                                                                                                    | ion in progressively loaded seven wire strands                                                                                                    |                                                          |
| Controlled vocabulary                                                                                                    | ш 🖲 🛛                                     |                   | Bartoli, I. (Dept. of Civil Archit & Enviro                                                                                                    | n. Eng., Drexel Univ., Philadelphia, PA, United States); Castellazzi                                                                                   | i, G.; Marzani,                                          |
| Classification code                                                                                                    | ш 🖫 💌                                     |                   | A.; Salamone, S. Source: Proceeding<br>pp.), 2012                                                                                                    | s of the SPIE - The International Society for Optical Engineering, V                                                                                   | 78345, p 834505 (12                                      |
| Country                                                                                                    | ш 🖽 💟                                     |                   | Database: Inspec                                                                                                    |                                                                                                    |                                                          |
| Document type                                                                                                    | Щ 🖫 💌                                     |                   | Abstract   Detailed   Full text                                                                                                    |                                                                                                    |                                                          |
| Language                                                                                                    | ult 🖽 🟹                                   | 4.                | Stress responses to large simple sh                                                                                                    | ear deformation in elasticity based on the logarithmic strain                                                                                          |                                                          |
| Year<br>Publisher                                                                                                    | ти да <u>∧</u><br>Маралия                 |                   | Yang Lihong (Coll. of Aerosp. & Civil E<br>Materials, v 488-489, p 424-7, 2012                                                                                                 | ing., Harbin Eng. Univ., Harbin, China); Qu Jia; He Yunzeng Sour                                                                                       | ce: Key Engineering                                      |

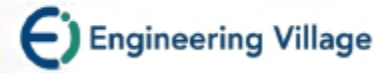

### **Refine Results Graphs & Export**

Engineering Village

Search | Selected records | Settings | Tags & Groups | Bulletins Help | Ask an expert Quick Search 1093117 articles found in Compendex & Inspec for 1884-2012; ((stress) WII All fields) 统计图表及输出的按钮会出现在每个检索 📑 New Search 💥 Remove Duplicates 📑 Edit 💾 Save Search 🐌 Create Aler 筛选项旁边 Display: 25 results per page 使用者可通过图表形式直观浏览检索结果 0 Refine results Page formate 💿 Citation 🔘 数据,也可以将数据下载输出到其它软件 Exclude Limit to 🕒 Email | 💻 Print | 🖵 D Page 2 Add a term 中。例如: Excel Thermal-poro elastic stress effect on Abou-Saved, Ahmed S. (Advantek International Corp., United States); Zhai, Zongyu Source: SPE Middle E Date (Newest) Database ш 🖫 🕿 Show and Conference, MEOS, Proceedings, v 1, p 490-505, 2011, Society of Petroleum Engineers - 17th Author (A-Z) Compendex (650999)Gas Show and Conference 2011, MEOS 2011 Author (Z-A) Inspec (442118)Database: Compendex Source (A-Z) Author 血管区 Source (Z-A) Abstract | Detailed Publisher (A-Z) Tanaka K (714)2. Stress Distribution Regularity Analysis of Ring Plate of Concrete Filled Steel Tube Connections with EX Publisher (Z-A) Theocaris, P. S. (610)Chengyu Lee (Urban Constr. Coll., Wuhan Univ. of Sci. & Technol., Wuhan, China); Luo Lie; Guo Yao Jie Source: Advanced Wang, X. (574)Materials Research, v 163-167, pt.3, p 1945-50, 2011 Evans, A.G. (535)Database: Inspec Wang, J. (529)Abstract | Detailed | Full text View more Prediction of stress waves propagation in progressively loaded seven wire strands Author affiliation л 🖽 🗵 Bartoli, I. (Dept. of Civil Archit. & Environ. Eng., Drexel Univ., Philadelphia, PA, United States); Castellazzi, G.; Marzani, Controlled vocabulary <u>, 11</u> 🗄 💌 A.: Salamone, S. Source: Proceedings of the SPIE - The International Society for Optical Engineering, v 8345, p 834505 (12) Classification code 山 昭 🏹 pp.), 2012 Country 山間マ Database: Inspec Document type **.11** 🖽 🟹 Abstract | Detailed | Full text Language 교 변 👻 Stress responses to large simple shear deformation in elasticity based on the logarithmic strain Year ய 🖫 🟹 Yang Lihong (Coll. of Aerosp. & Civil Eng., Harbin Eng. Univ., Harbin, China); Qu Jia; He Yunzeng Source: Key Engineering Publisher Materials, v 488-489, p 424-7, 2012 山 昭 😜

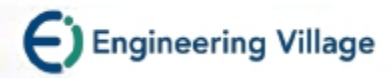

#### **Refine Results Graphs & Export**

・当点选 ▲ 图表,
 会开启一个新窗口
 看到在各分析项目
 中排名前10的结果
 图片。

• 例如: 右图呈现该 检索主题各国家的 学者所发表的文献 数量!可将此图片 存盘、打印、或是 Email。

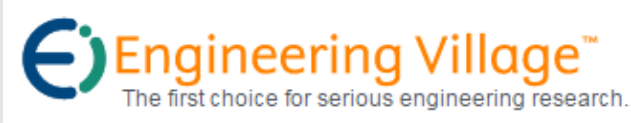

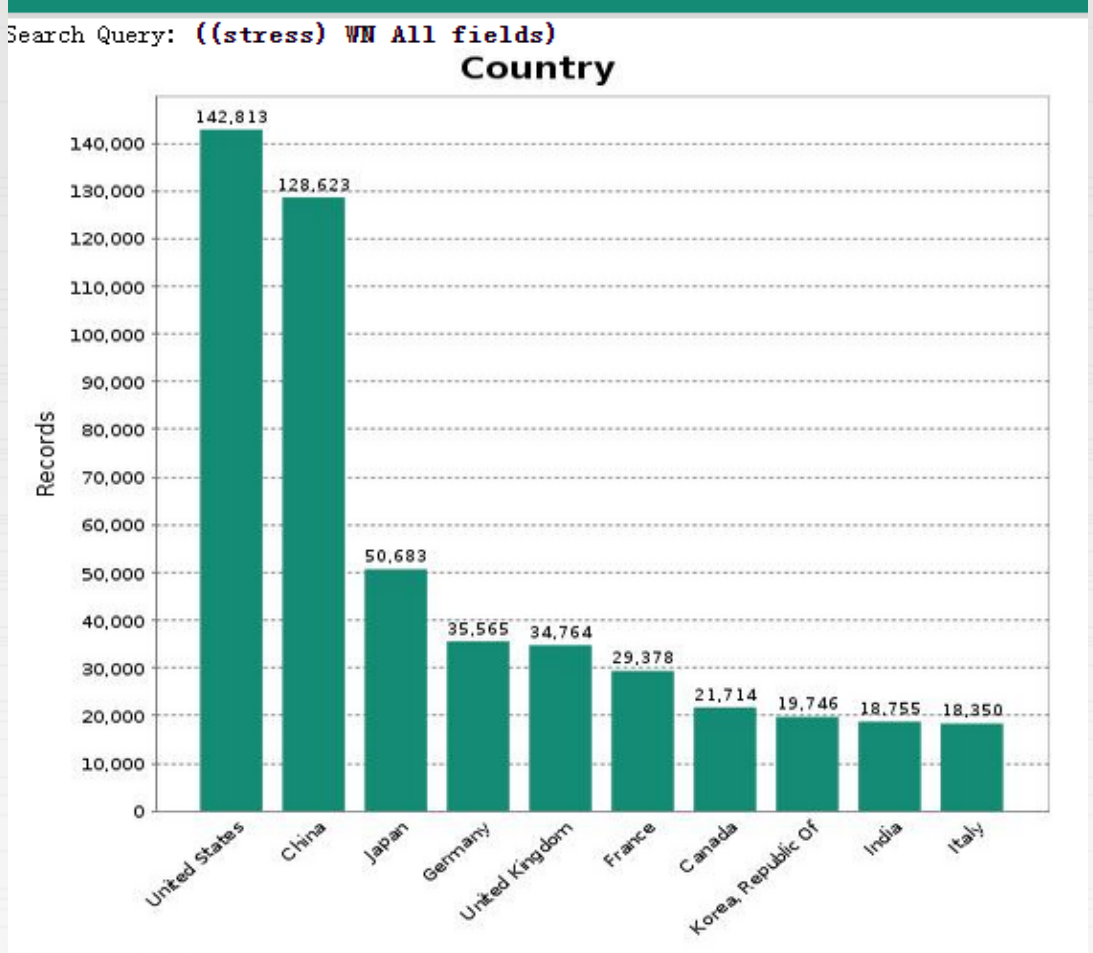

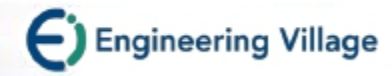

### **Refine Results Graphs & Export**

▲ 点选<sup>1</sup> 图标可以
 让您将图表输出
 成 Excel 文件进
 行分析管理

| 文          | 件开始             | 插入                     | 页面布局     | 公式 数       | 据 审阅        | 视图           | Acrobat   | 设计 村      | <b></b><br>各式 |      |          |
|------------|-----------------|------------------------|----------|------------|-------------|--------------|-----------|-----------|---------------|------|----------|
| 添加         |                 | ●●<br>●●<br>更改<br>颜色 ▼ |          |            |             | <u>,</u>     |           |           |               |      |          |
| 7.03       | 》、<br>图表布局      | MO.                    |          |            |             |              | 图表样式      |           |               |      |          |
| <b>图</b> 月 | 图表 2 ▼ : × ✓ fx |                        |          |            |             |              |           |           |               |      |          |
|            | A               | В                      | С        | D          | E           | F            | G         | Н         | I             | J    | K        |
| 1          | Engineeri       | ing Villag             | ge       |            |             |              |           |           |               |      |          |
| 2          | Search Qu       | ((stress)              | ) WN All | fields)    |             |              |           |           |               |      |          |
| 3          | Databases       | Compender              | X        |            |             |              |           |           |               |      |          |
| 4          | Report Ge       | 04/14/201              | 16       |            |             |              |           |           |               |      |          |
| 5          |                 |                        |          |            |             |              |           |           |               |      |          |
| 6          |                 |                        |          | _          |             |              |           |           |               |      |          |
| 7          | Country         | Count                  |          |            |             |              |           |           |               |      | -        |
| 8          | United St       | 142813                 |          |            |             |              | 图表标题      | <u>D</u>  |               |      | T        |
| 9          | China           | 128623                 |          | 160000     |             |              |           |           |               |      |          |
| 10         | Japan           | 50683                  |          | 140000     |             |              |           |           |               |      | <u> </u> |
| 11         | Germany         | 35565                  |          | 120000     |             |              |           |           |               |      |          |
| 12         | United Ki       | 34764                  |          | 100000     |             |              |           |           |               |      | ľ        |
| 13         | France          | 29378                  |          | 80000      |             | $\mathbf{N}$ |           |           |               |      |          |
| 14         | Canada          | 21714                  |          | 60000      |             | $\mathbf{X}$ |           |           |               |      |          |
| 15         | Korea, Re       | 19746                  |          | 40000      |             |              |           |           |               | I    |          |
| 16         | India           | 18755                  |          | 20000      |             |              |           | -         |               |      |          |
| 17         | Italy           | 18350                  |          | 20000      |             |              |           |           |               |      |          |
| 18         | Russia          | 16174                  |          |            | e 2         | 2.           | 0 6       | \$ x3     | á .: a        | 14   |          |
| 19         | Taiwan          | 14013                  |          | L .        | state chint | 1300, 1100   | addin and | ana Canad | when how      | 120. |          |
| 20         | Australia       | 12643                  |          | , diffeo   | •           | Ger          | ed fin    | e eq      | p.            |      |          |
| 21         | Spain           | 11398                  |          |            |             | 5            | line .    | ofen'     |               |      |          |
| 22         | Netherlam       | 8356                   |          | <u>   </u> |             |              |           | 4         |               |      |          |
| 22         | Thom            | 7070                   |          |            |             |              |           |           |               | ^    |          |

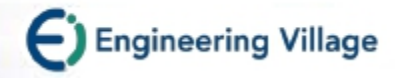

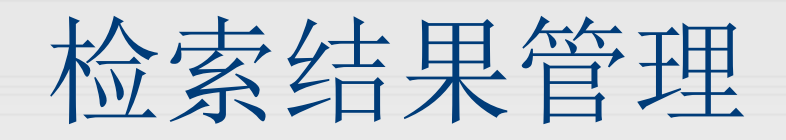

Blog/E-mail/打印/

下载书目信息/存到我的数据夹

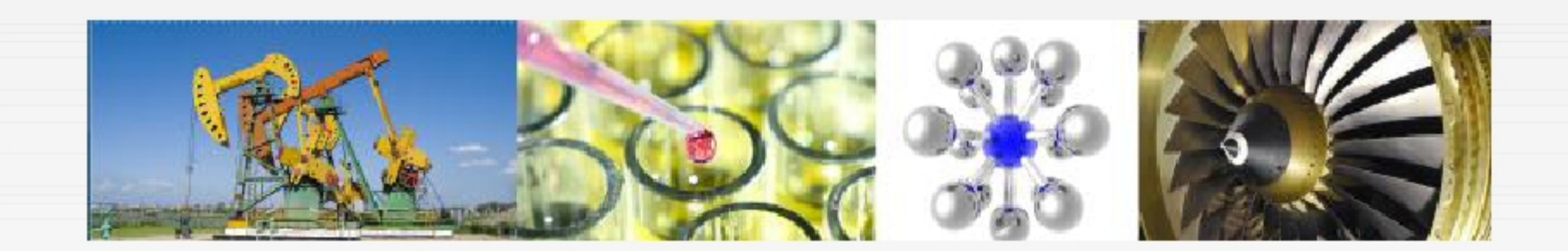

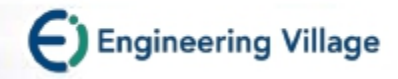

|                                                                                                    | Register   Login 🆽   End S                                                                                                    | essio |
|----------------------------------------------------------------------------------------------------|----------------------------------------------------------------------------------------------------|-------|
| Search   Selected records   Settings                                                                                                    | Tags & Groups Help   Ask an                                                                                                    | ехре  |
| New Search   View search history   Back to res                                                                                                    | sults   1 of 786718 Next > d >                                                                                                    |       |
| Full Text 🔤 Share 🛛 🗠 Email 🗐 Errin                                                                                                    | nt Save to My PC - Tools in Scopus (1)                                                                                                    |       |
| Abstract Detailed Compendex Refs                                                                                                    | is (38 Engineering Village - Share This - Google Chrome                                                                                                    | x     |
| Record 21 from Compendex & Inspec for: ((stress) WN                                                                                                    | I All 📭 🔒 https://www.engineeringvillage.com/share/open.url?mid=cpx_M18be20f5                                                                                                    | 153   |
| 21. Stress wave emission and cavitat<br>optical breakdown in a tissue pha<br>Brujan, Emil-Alexandru <sup>1, 2</sup> , Vogel, Alfred <sup>1</sup>                                                                                                    | The first choice for serious engineering research.                                                                                                    |       |
| Source: Journal of Fluid Mechanics, v 558, p 20<br>14697645; DOI: 10.1017/S0D2211200600011                                                                                                    | 81-30<br>5; Pul<br>Conviord pasts the Email or Pleatwokette link below to share this desument                                                                                                    |       |
| Author affiliations:<br><sup>1</sup> Institute of Biomedical Optics, University of Li                                                                                                    | Copy and paste the Email of Biograebsite link below to share this document.           Object         Email         Blog or website                                                                                                    |       |
| <sup>2</sup> Department of Hydraulics, University Politehr<br>Romania<br>Abstract                                                                                                    | https://www.engineeringvillage.com/share/<br>document.url?<br>mid=cpx_M18be20f51532df9c374M6fab10178163<br>J718detabase=cpx                                                                                                    |       |
| Stress wave emission and cavitation bubble d<br>phantom with Nd: YAG laser pulses of 6 ns dur<br>numerically to obtain a better understanding of<br>as two orders of magnitude from the static valu<br>breakdown in tissue-like media is of great imp<br>laser surgery because biological tissues are n<br>compressive stress. © 2006 Cambridge Unive | tyn am<br>ration<br>ration<br>the n<br>ues. T<br>bortan<br>much<br>ersity<br>the n<br>tersity<br>the n<br>tersity<br>the n<br>tersity<br>tersity<br>t |       |
| Main heading: Acoustic emissions                                                                                                    |                                                                                                    |       |
| Controlled terms: Bubbles (in fluids) - Cavital<br>Mechanical properties - Semiconductor lasers                                                                                                    | tion -<br>'s - T                                                                                                    |       |
| Uncontrolled terms: Cavitation bubble dynami                                                                                                    | ics -                                                                                                    |       |
| ,                                                                                                    |                                                                                                    |       |
| Classification Code: 631.1.1 Liquid Dynamics<br>Semiconductor Lasers - 751.2 Acoustic Prope<br>Liquids and Solids                                                                                                    | EI Engineering Village Customer Service                                                                                                    |       |

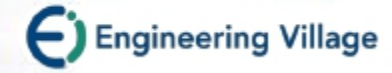

#### **Email**发送 Register | Login 🕂 | End Session Search | Selected records | Settings | Tags & Groups | Bulletins Help | Ask an expert Image: Search | Image: Search history | Back to results | < Previous 21 of 1093117 Next > Engineering Village - Quick Search Results - Google Chrome 🖥 Print | 🖳 Download 🔛 Email Full text Share https://www.engineeringvillage.com/delivery/email/display.url?database=1&dis Abstract Detailed Engineering Village Record 21 from Compendex & Inspec for: ((stress) WN All tre The first choice for serious engineering research Check record to add to Selected Records Stress wave emission and cavitation bubb. optical breakdown in a tissue phantom Email Records Bruian, Emil-Alexandru<sup>1, 2</sup> W: Vogel, Alfred<sup>1</sup> W Enter the email address(es), separated by commas, where you would like to have your 1 result sent. Source: Journal of Fluid Mechanics, v 558, p 281-308, July 14697545; DOI: 10.1017/S0022112006000115; Publisher NOTE: Your selected records (to a maximum of 500) will be kept until your session ends. However, to delete them after this task: Return to the Search results page and click Delete Selected Records, or Author affiliations: Go to the Selected records page and click Remove All, or <sup>1</sup> Institute of Biomedical Optics, University of Lübeck, Peter Click the End session link at the top of the page <sup>2</sup> Department of Hydraulics, University Politehnica, Spl. Ind Romania Record output: Abstract . Abstract: Citation To: Stress wave emission and cavitation bubble dynamics after Abstract Your Email: phantom with Nd: YAG laser pulses of 6 ns duration were i Detailed record numerically to obtain a better understanding of the physical Subject as two orders of magnitude from the static values. The disc breakdown in tissue-like media is of great importance for t Message: laser surgery because biological tissues are much more s compressive stress. © 2006 Cambridge University Press. Main heading: Acoustic emissions Send Email Controlled terms: Bubbles (in fluids) - Cavitation - Comp Mechanical properties - Semiconductor lasers - Tensile 正在连接... Uncontrolled terms: Cavitation bubble dynamics - Compressive stress wave - Optical breakdown Classification Code: 631.1.1 Liquid Dynamics - 723.5 Computer Applications - 744.4.1 Semiconductor Lasers - 751.2 Acoustic Properties of Materials - 931.2 Physical Properties of Gases. Liquids and Solids Treatment: Theoretical (THR)

Database: Compendex

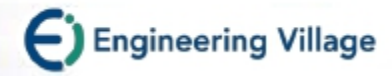

| 接打印                                                                                                    |                                                                                                    |                                                                                                    |
|----------------------------------------------------------------------------------------------------|----------------------------------------------------------------------------------------------------|----------------------------------------------------------------------------------------------------|
| Engine                                                                                                    | eering Village                                                                                                    | Register   Login 🕀   End Sessi                                                                                                    |
| Search   Selecte                                                                                                    | ed records   Settings   Tags & Groups   Bulletins                                                                                                    | Help   Ask an exp                                                                                                    |
| 📑 New Search                                                                                                    | View search history   Back to results   < Previous 21 of 1093117 Next >                                                                                                    |                                                                                                    |
| Full text en Sh                                                                                                    | are   M Email Print Save to My PC -                                                                                                    | Tools in Scopus ①                                                                                                    |
| https://www.enginee                                                                                                    | ringvillage.com/delivery/print/display.url?docidlist=cpx_M                                                                                                    | Cited by: This article has been cited 41 times in Scopus (<br>11) 1996.                                                                |
| <b>()</b> Engineerin                                                                                                    | ng Village <sup>™</sup>                                                                                                    | <ul> <li>Brujan, E.A.; Ikeda, T.; Matsumoto, Y.</li> <li>Shock wave emission from a cloud of bubbles<br/>(2012) Soft Matter</li> </ul> |
| The first choice for seri                                                                                                    | ous engineering research.                                                                                                    | Delbos, A.; Cul, J.; Fakhouri, S.; Crosby, A.J.<br>Cavity growth in a triblock copolymer polymer gel<br>(2012) Soft Matter             |
| Record output: Detailed record<br>NOTE: Your sel Citation<br>them after this t<br>Abstract<br>• Return to Detailed record<br>• Go to the Selected records | aximum of 500) will be kept until your session ends. However, to delete<br>ge and click Delete Selected Records, or<br>page and click Remove All, or                                  | Brujan, EA.<br>Vogel, A.<br>Learn more about Scopus                                                                                    |
| Click the End session link a                                                                                                    | t the top of the page                                                                                                    | Add a tag 0                                                                                                    |
| 1 549.3 Nonferrous Metals<br>- 714.1 Electron Tubes - 76                                                                                                  | and Alloys excluding Alkali and Alkaline Earth Metals - 702.1 Electric Batteries<br>11 Nanotechnology - 933 Solid State Physics                                                       | Add                                                                                                    |
| Accession number:                                                                                                    | 20160801993383                                                                                                    |                                                                                                    |
| Title:                                                                                                    | In situ measurement of lithiation-induced stress in silicon nanoparticles using micro-Raman spectroscopy                                                                              | _=del.icio.us                                                                                                    |
| Authors:                                                                                                    | Zeng, Zhidan <sup>1, 2, 3</sup> ; Liu, Nian <sup>4</sup> ; Zeng, Qiaoshi <sup>1, 2, 3</sup> ; Lee, Seok Woo <sup>4</sup> ; Mao, Wendy L. <sup>1, 5</sup> 🛁; Cui, Yi <sup>4, 5</sup> 🔛 |                                                                                                    |
| Author affiliation:                                                                                                    | 1 Department of Geological Sciences, Stanford University, Stanford; CA,<br>United States                                                                                              |                                                                                                    |
|                                                                                                    | 2 Center for High Pressure Science and Technology Advanced Research<br>(HPSTAR), Shanghai, China                                                                                      |                                                                                                    |
| 正在连接                                                                                                    | eophysical Laboratory, Carnegie Institution of Washington,                                                                                                    | _                                                                                                    |

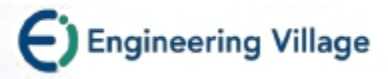

## 下载成需要的书目软件格式

Database: Compe

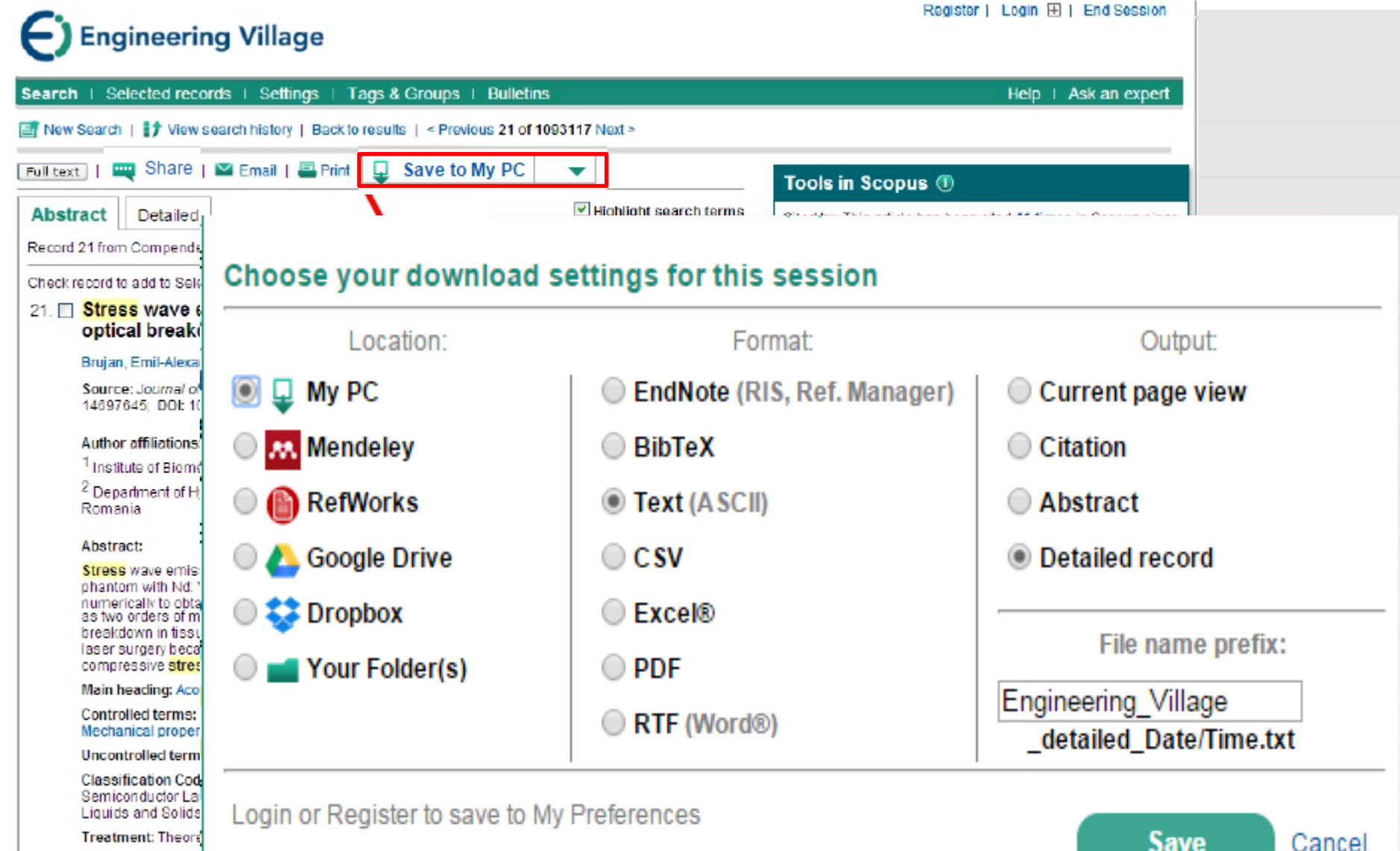

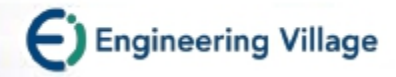

## Tag(标签)的功能

- 可对任何的数据指定其关键词(标签)
- 可透过标签执行检索
- 可选择将自己的标签对其他人公开
  - •所有的EV使用者
  - •个人所属机构中的使用者
  - •只在个人所属的研究团队
  - •只限个人使用,不对其他人公开

注意,此为个人化功能,需注册及登录后才能使用。

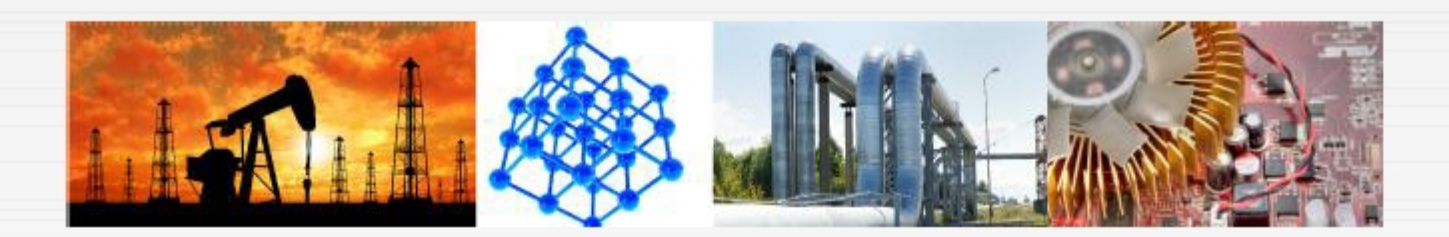

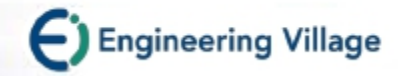

| Tag 文章<br>Search   Selected records   Settings   Ta<br>New Search   If View search history   Back to r                                                                                                    | gs & Groups ⊣ Bulletins<br>esults   < Previous 2 of 650999 Next >                                                                                                    | Help ⊢ Ask an expert                                                                                                    |  |  |
|----------------------------------------------------------------------------------------------------|----------------------------------------------------------------------------------------------------|----------------------------------------------------------------------------------------------------|--|--|
| Full text   🗮 Blog This   🎴 Email   📇 Print                                                                                                    | Tools in Scopus ①                                                                                                    |                                                                                                    |  |  |
| Record 2 from Compendex for: ((stress) WN All fields                                                                                                    | ), 1884-2012                                                                                                    | Cited by: This article has been cited 5 times in Scopus since<br>1996.<br>Divous T : Tamarii, D.; Barentin, C.; Teitel, S.; Manneville, S. |  |  |
| <ul> <li>2 ■ •Public = 所有 Engineerin</li> <li>•Private = 只有 "我" 可看</li> <li>•My Institution= 只有来</li> <li>•Login for groups = 自定</li> </ul>                                                                                                    | ig Village 使用者都可看到此标签<br>針到此标签 (建议使用)<br>自同一所属机构的使用者可看到此<br>分享群组                                                                                                    | 比标签<br>· View Author Details in Scopus.                                                                                                    |  |  |
| <ul> <li>Oniversite de Lyon, Laboratorie de Physique<br/>69364, Lyon cedex 07, France</li> <li><sup>2</sup> Laboratoire de Physique de la Matiére Cond<br/>Claude Bernard Lyon i, 43 Boulevard du 11 No</li> </ul>                                                                                                    | ensée et Nanostructures, Université de Lyon, Université<br>vembre 1918, 69622, Villeurbanne cedex, France                                                                                                    | Barentin, C.<br>Manneville, S.<br>Learn more about Scopus                                                                                  |  |  |
| <b>Stress</b> -induced fluidization of a simple yield <b>s</b> through extensive theological measurements resolved velocimetry. These combined measu scenario during the fluidization process such a 601-607]. On the contrary, we observe that the under a constant shear <b>stress</b> σ successively banding before a homogeneous steady state if fluidization process scales as $\tau f \propto 1/(\sigma - \sigma c)^{\beta}$ , β is an exponent which only depends on the m boundary conditions. Together with recent exp Rev. Lett., 2010, 104, 208301], this scaling law Herschel-Bulkley (HB) power-law classically unstress fluids. In particular, we show that the st fluidization exponents extracted second for the structure of the structure of the st | <b>ress</b> fluid, namely a carbopol microgel, is addressed coupled to simultaneous temporally and spatially rements allow us to rule out any bulk fracture-like is that suggested in [Caton et al., Rheol Acta, 2008, 47, transient regime from solid-like to liquid-like behaviour involves creep deformation, total wall slip, and shear is reached. Interestingly, the total duration π of this where σc stands for the yield <b>stress</b> of the microgel, and icrogel properties and not on the gap width or on the ariments under imposed shear rate [Divoux et al., Phys. (suggests a route to rationalize the phenomenological sed to describe the steady-state rheology of simple yield eady-state HB exponent appears as the ratio of the two in the two more the rationalize the phenomenological sed to describe the steady-state rheology of simple yield eady-state HB exponent appears as the ratio of the two in the two more the rationalize the phenomenological sed to describe the steady-state rheology of simple yield eady-state HB exponent appears as the ratio of the two in the transient fluidization processes respectively under | Add a tag  Public Public Private My Institution My tags stress 2  Edit -del.icio.us                                                        |  |  |

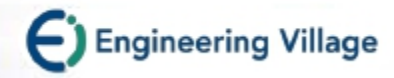

## Tag 透过标签检索可提升效果

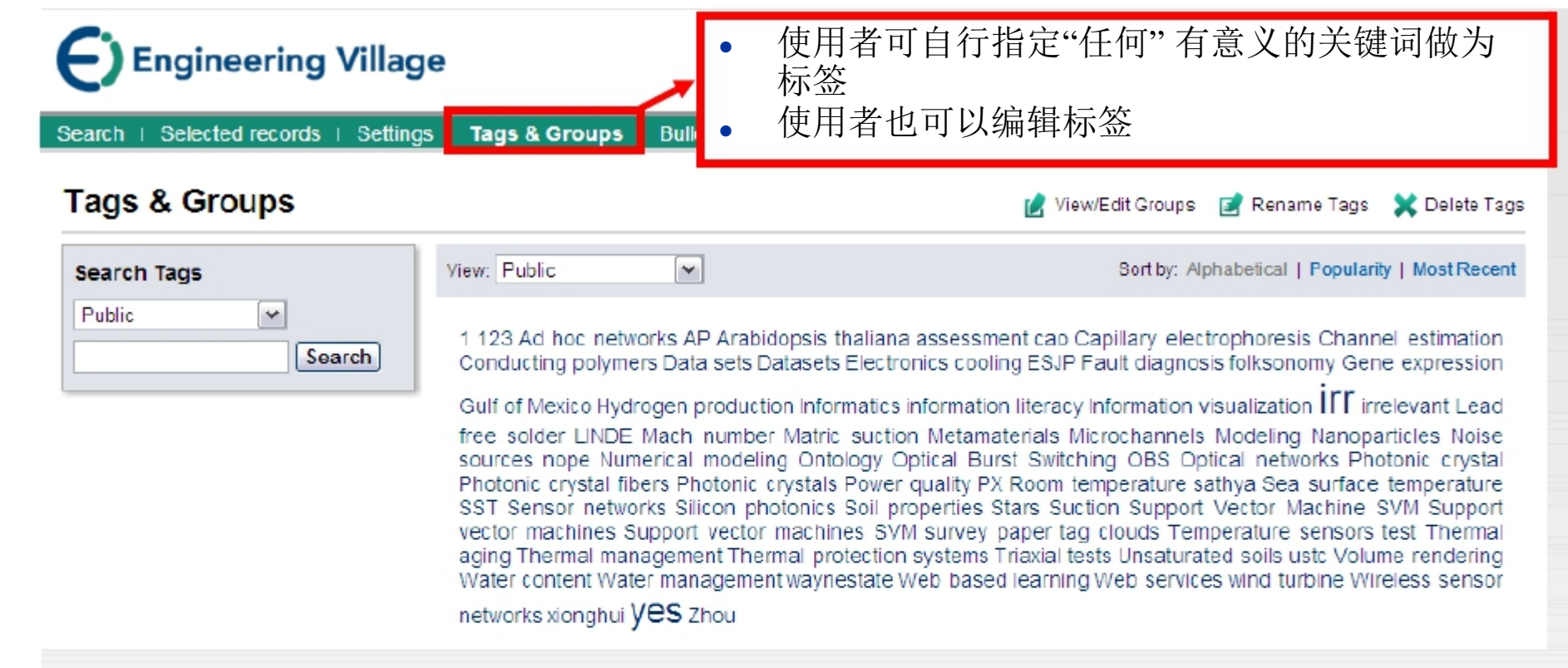

- 使用者的标签可成为新的检索关键词
- 检视"标签云"大小:可依照
   其字母顺序、受欢迎程度或新颖程度排序

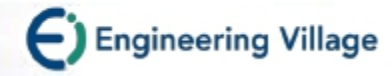

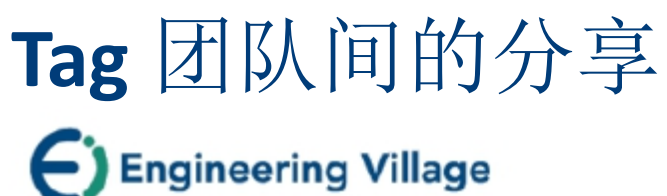

Selected records | Settings | Tags & Groups Bulletins Help | Ask an expert Search Tags & Groups 📝 View/Edit Groups 🛒 Rename Tags 🗶 Delete Tags View: Public ¥ Sort by: Alphabetical | Popularity | Most Recent Search Tags ¥ Public 1 123 Ad hoc networks AP Arabidopsis thaliana assessment cao Capillary electrophoresis Channel estimation Conducting polymers Data sets Datasets Electronic, cooling ESJP Fault diagnosis folksonomy Gene expression Search Gulf of Mexico Hydrogen production Informatics information literacy Information visualization III irrelevant Lead free solder LINDE Mach number Matric suction Metamaterials Microchannels Modeling Nanoparticles Noise sources nope Numerical modeling Ontology Optical Burst Switching OBS Optical networks Photonic crystal Photonic crystals Poyer quality PX Room temperature sathya Sea surface temperature SST Sensor networks Silicon photonics Sril properties Stars Suction Support Vector Machine SVM Support vector machines Support vector machines SVM survey paper tag clouds Temperature sensors test Thermal aging Thermal management Thermal protection systems Triaxial tests Unsaturated soils usto Volume rendering Water content Water management way estate Web based learning Web services wind turbine Wireless sensor networks xionghui Ves Zhou •可为研究团队、合作者、友人建立特定分组 •所有标签数据将只为分组成员所用

- •分组成员可看到所属团队的所有标签
- •可选择透过电子邮件将新增的标签数据分享给分组成员

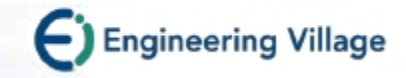

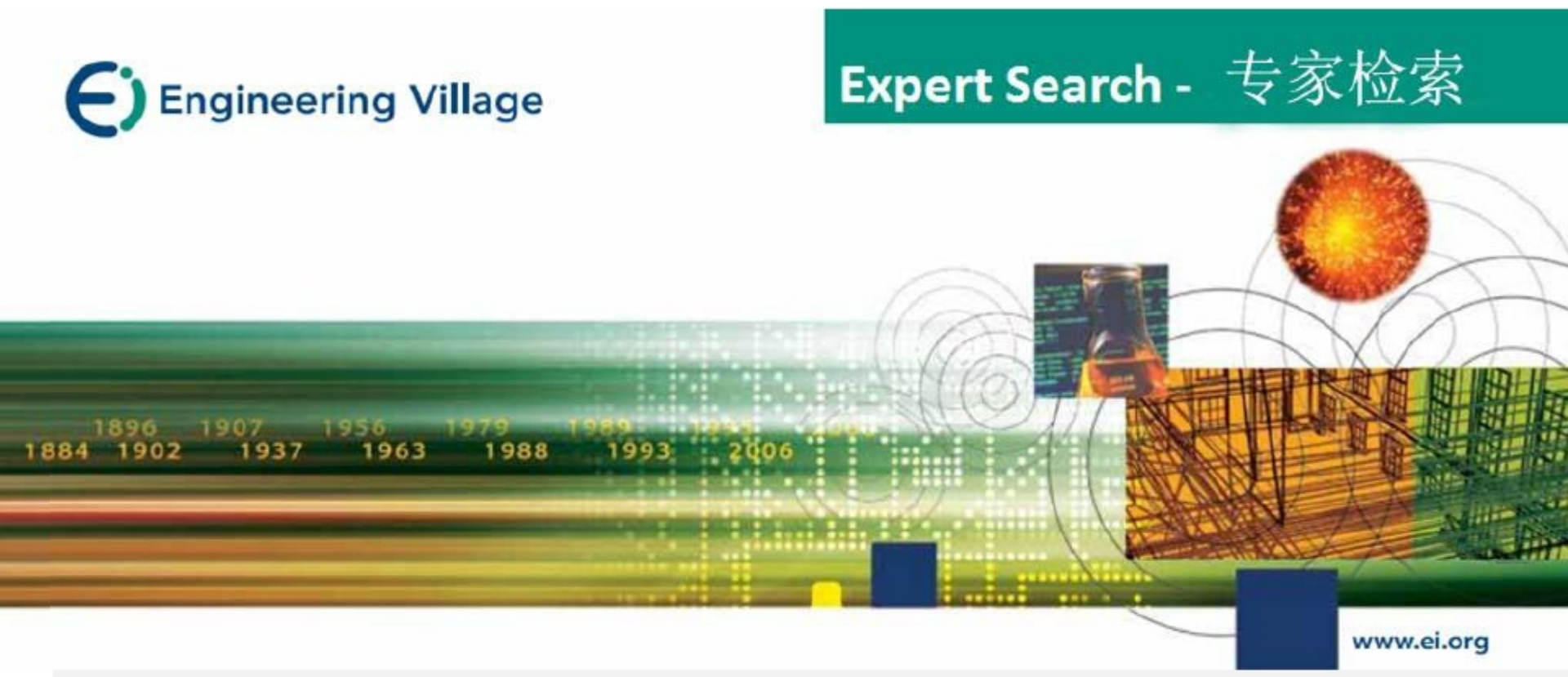

### **Expert Search**-专家检索

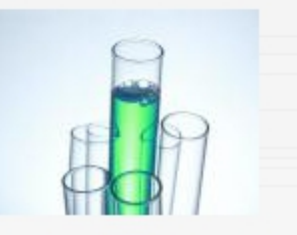

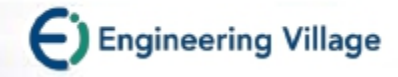

## **Expert Search**-专家检索

## **€** Engineering Village<sup>™</sup> The first choice for serious engineering research.

| arch   Selected                                                        | records   Settings   Tags & Groups       |                              |                                                                                                    |  |  |
|------------------------------------------------------------------------|------------------------------------------|------------------------------|----------------------------------------------------------------------------------------------------|--|--|
| Quick Search                                                           | Expert Search Thesauru 输入检算              | 索词和检索                        | 字段代码 Search History (2)                                                                                                    |  |  |
| DATABASE                                                               | Compendex                                |                              | Databases   Search tips                                                                                                    |  |  |
| SEARCH FOR                                                             | smith wn AU and ("autonomous navigation" | or radar*)                   | Search tips                                                                                                    |  |  |
|                                                                        |                                          |                              | Search within a specific field using "wn"<br>{test bed} wn ALL AND {atm networks} wn TI (window wn TI<br>AND sapphire wn TI) OR Sakamoto, K* wn AU |  |  |
| 此处默认勾选进行精确检索<br>LIMIT TO ① ● 1969 ▼ TO 2016 ▼ SCRT BY ①<br>● Relevance |                                          |                              |                                                                                                    |  |  |
| 检索字                                                                    | 2段代码                                     | Autostemming off             | Truncation can also be used to replace any number of characters internally. sul*ate returns sulphate or sulfate                                    |  |  |
| SEARCH CODES                                                           | Co                                       | des displayed will de        | Use wildcard (?) to replace a single character.                                                                                                    |  |  |
| Database Key<br>c = Compendex                                          | AB = Abstract (c)                        | Code = Field<br>BN = ISBN (( | wom?n retrieves woman or women                                                                                                    |  |  |
|                                                                        | AN = Accession number (c)                | SN = ISSN ((                 | Stem search terms using \$<br>\$management returns manage, managed, manager.                                                                       |  |  |
|                                                                        | ALL = All fields (c)                     | LA = Langua                  | managers managing management                                                                                                    |  |  |
|                                                                        | AU = Author/Inventor (c)                 | PA = Patenta                 | application date (c)                                                                                                    |  |  |
|                                                                        | CL = Classification code (c)             | PI = Patent i                | issue date (c)                                                                                                    |  |  |
|                                                                        | CN = CODEN(c)                            | PM = Patent i                | number (c)                                                                                                    |  |  |
|                                                                        | CF = Conference information (c)          | PN = Publish                 | er(c)                                                                                                    |  |  |
|                                                                        | CV = Controlled term (c)                 | ST = Source                  | title (c)                                                                                                    |  |  |
|                                                                        | PU = Country of application (c)          | KY = Subject                 | t/Title/Abstract (c)                                                                                                    |  |  |

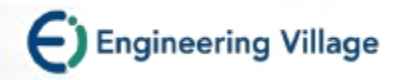

#### **Expert Search** – 专家检索

编制检索式: 运用布尔逻辑运算符和相应的检索字段

采用within命令(wn)和字段代码,在特定的字段内进行检索。
例如: "light weight steel autobody" wn AB
AB=Abstract 摘要
TI=Title 标题
KY=Subject/Title/Abstract 主题
AN=Accession number EI检索号

也可以采用布尔逻辑运算符连接检索词。 例如: (seatbelts OR "seat belts") wn TI

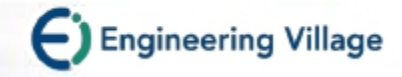

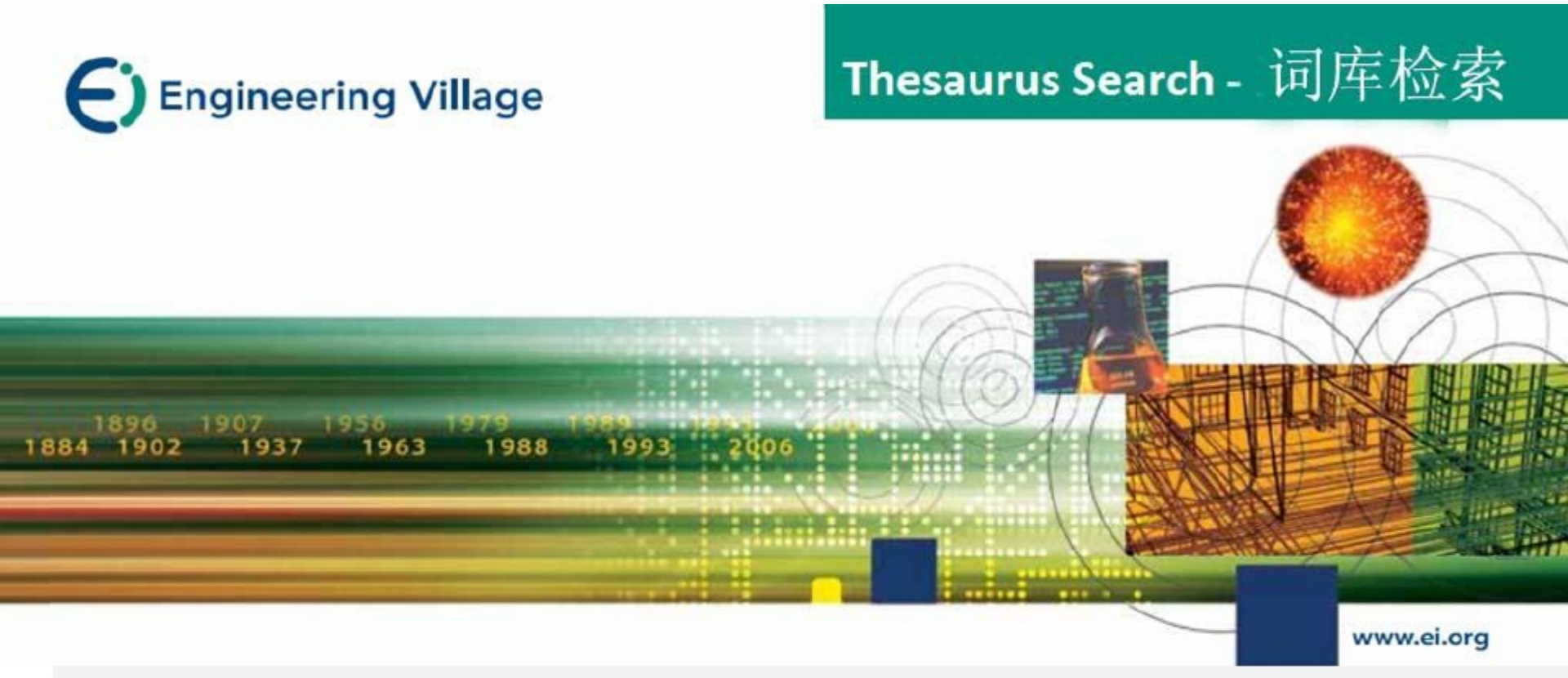

### **Thesaurus Search** – 词库检索

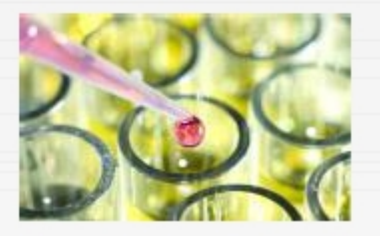

## THESAURUS词库

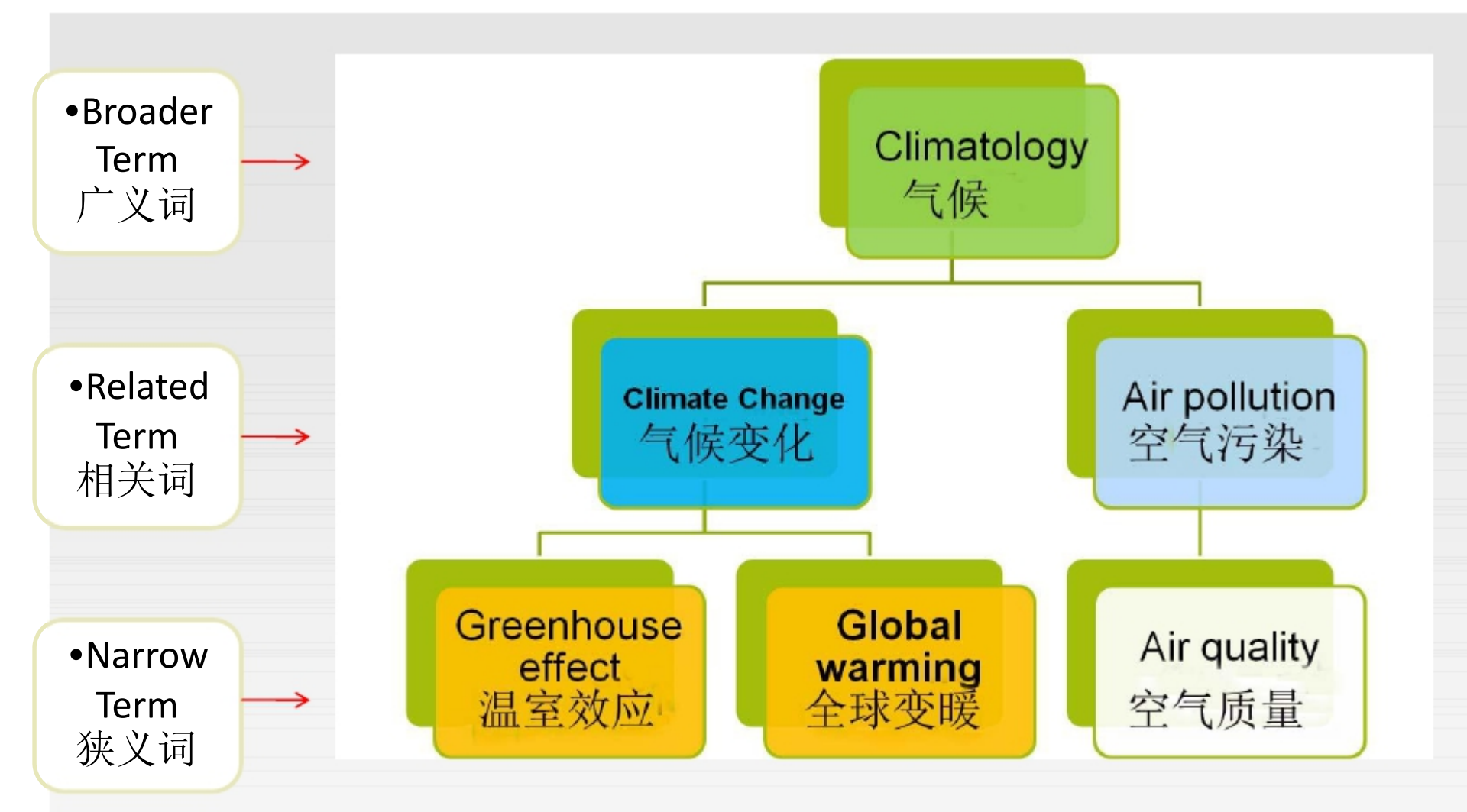

Engineering Village

## THESAURUS词库

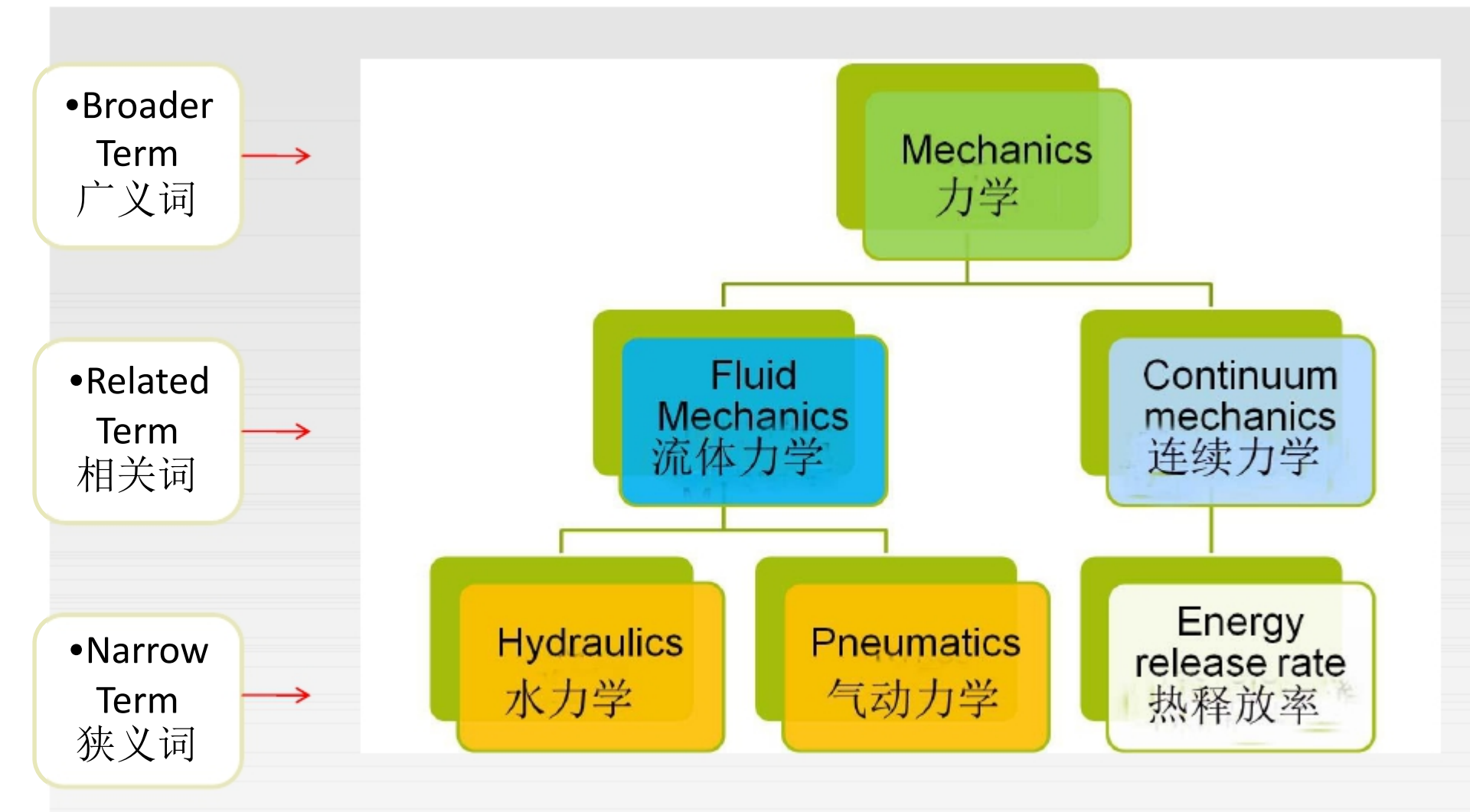

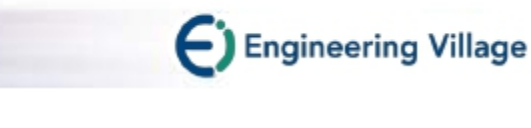

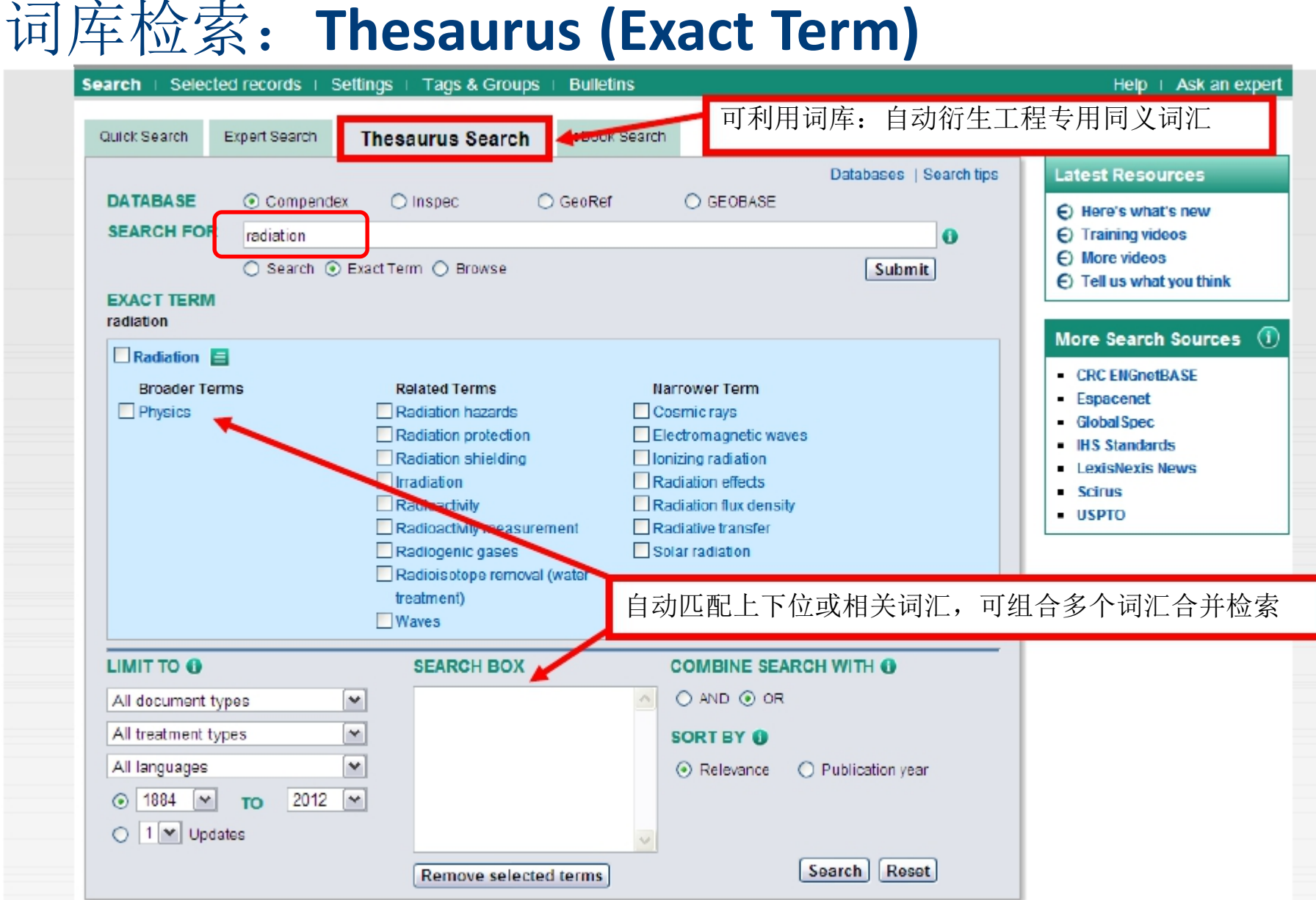

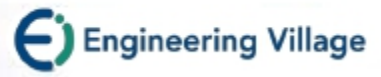

#### **Browse Index**

| <b>C</b> ) Engineering Villag                                                             | e Segister   Login ⊞   End Session                                                                                                    |
|-------------------------------------------------------------------------------------------|----------------------------------------------------------------------------------------------------|
|                                                                                           | vvw.engineeringvillage.com/controller/servlet/Controller?CID-lookupIndexes&database-1&lookup                                                                                                    |
| Search   Selected records   Setting                                                       | gs   Search for: A Find Selected index: Author 💌 🛆 Help   Ask an expert                                                                                                    |
| Quick Search Expert Search                                                                | Click on letter below to browse index T A B C D E F G H I J K L M N O P O R S I U V W X Y Z Aa Ab Ac Ad Ae Af Ag Ah Ai Aj Ak Al Am An Ao Ap Ag Ar As At Au Ay Aw Ax Ay Az Select terms below to add to search                                                                                            |
| DATABASE ☐ All ☑ Compende<br>☐ Chimica<br>☐ GEOBASE<br>☐ Referex                          | ex     Connect terms with: O AND O OR     Next page >     • Author       A     A AHMED I.     • Controlled term     • Controlled term       A ABDULLIN SH     • Source fitte                                                                                                    |
|                                                                                           | A AL-TURAIGI MOHAMMED     A ARNDT R.E.     A AZIZ A RASHID     A BECCARA S.     Latest Resources                                                                                                    |
|                                                                                           | <ul> <li>▲ BIRANG M.</li> <li>▲ BRASSARD L</li> <li>▲ BRASSARD LOTHAR</li> <li>▲ BU-LIZ</li> <li>▲ BURCAT</li> <li>Browse Index: 可利用索引功<br/>能浏览 / 查询作者、作者服<br/>务机构、Ei控制词汇、期刊</li> <li>● Here's what's new</li> <li>● Training videos</li> <li>● More videos</li> <li>● Tell us what you think</li> </ul> |
|                                                                                           | A CAMPO MARCUS<br>A CHUNYAN CHEN<br>More Search Sources (1)                                                                                                    |
| All document types<br>All treatment types<br>Discipline type not<br>All languages<br>1864 | A COUCOULAS     A DAVIES PETER     A DOHEE CHO     A DONAU SZPINDLER G.     A A CRCHA     A FA-YOU     Z012                                                                                                    |
| ○ 1 🛩 Updates                                                                             | Search Reset                                                                                                    |

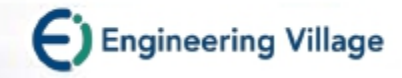

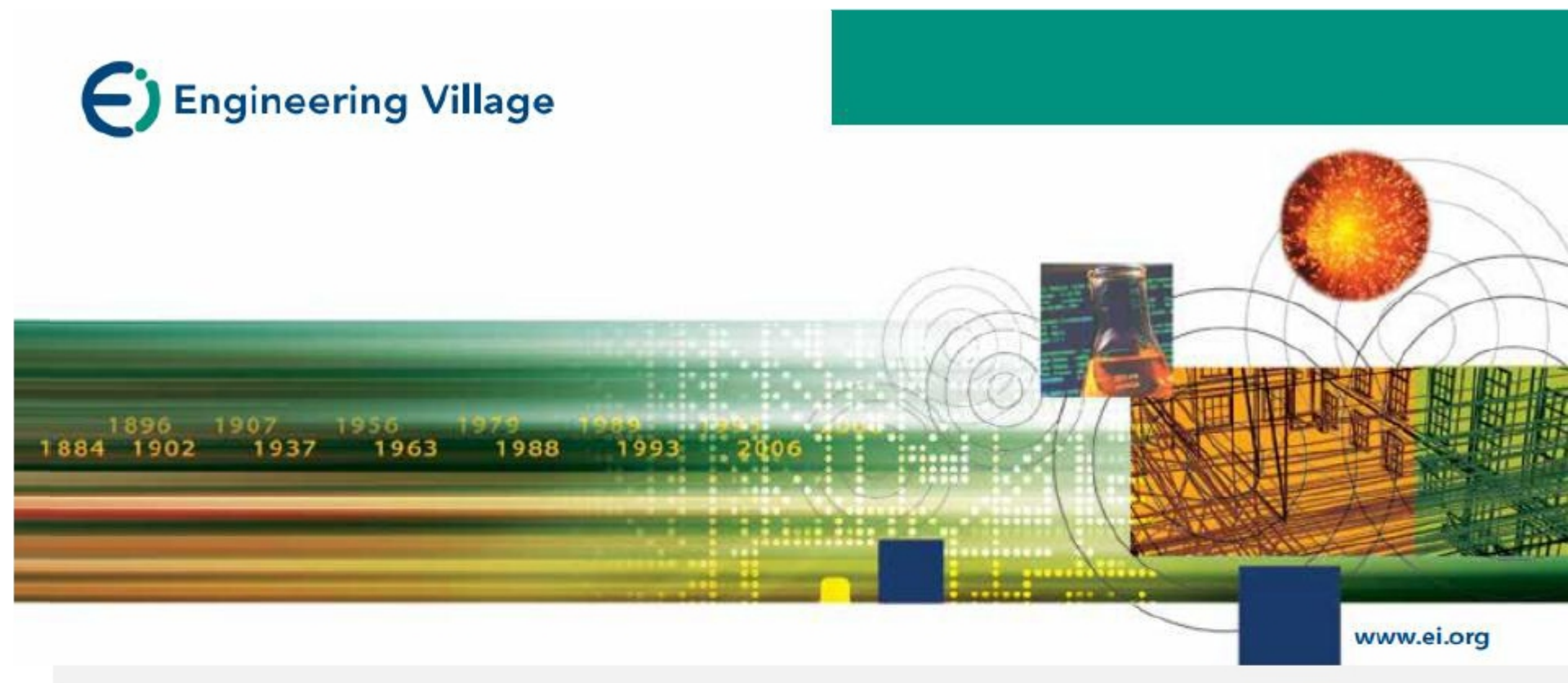

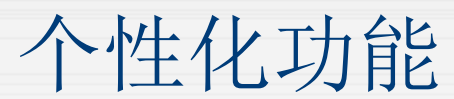

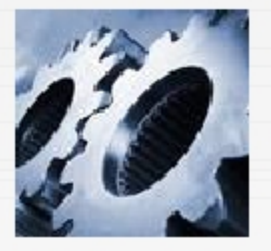

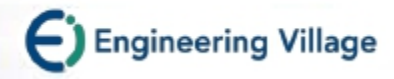

## **My Profile**

- 功能
  - •储存检索策略 (125个)
  - ●建立E-mail Alert (25篇)
  - •建立个人数据夹
    - •3个资料夹
    - •每个数据夹可储存50篇记录
  - •修改个人账号信息

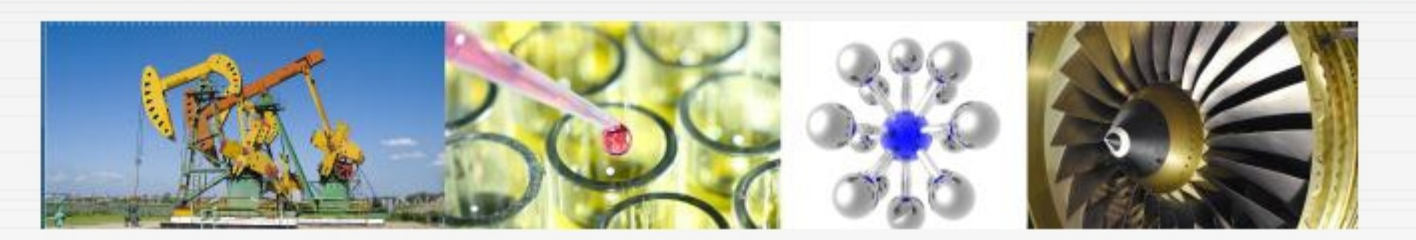

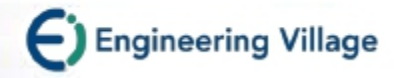

### **My Saved Search & Alerts**

| Search   Selected records           | Settings | Tags & Groups   Bulletins | Support 🔻  | Ask an expert |
|-------------------------------------|----------|---------------------------|------------|---------------|
|                                     |          |                           | Help       |               |
| View/Update Saved Searches & Alerts |          | Contact                   |            |               |
|                                     |          |                           | What's New |               |

#### My Saved Searches

| No.                          | Туре      | Search                                                               | Auto-<br>stem | Sort      | Results | Year(s)   | Database    | Date<br>Saved | Add<br>Email Alert |
|------------------------------|-----------|----------------------------------------------------------------------|---------------|-----------|---------|-----------|-------------|---------------|--------------------|
| 1.<br>Delete                 | Thesaurus | (({Electromagnetic waves} AND {Solar<br>radiation}) WN CV)           |               | Relevance | 510     | 1969-2012 | Compendex   | 03/05/2012    |                    |
| 2.<br>Delete                 | Expert    | ((((semiconductor) WN ALL)) AND ({ieee} WN AF))                      | On            | Relevance | 2,396   | 1969-2012 | Compendex   | 03/27/2012    |                    |
| 3.<br>Delete                 | Thesaurus | (({Electromagnetic waves} AND {Solar<br>radiation}) WN CV)           |               | Relevance | 510     | 1969-2012 | Compendex   | 04/25/2012    |                    |
| 4.<br>Delete                 | Thesaurus | ((({Solar radiation} WN CV) AND<br>([Electromagnetic waves] WN CV))) |               | Relevance | 512     | 1969-2014 | Compendex   | 12/04/2013    |                    |
| Delete All Save Email Alerts |           |                                                                      |               |           |         |           | mail Alerts |               |                    |

建立Email新知通报 (先勾选再储存)

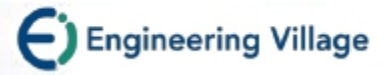

X Delete Folder

X Delete Folder

X Delete Folder

### **My Setting List**

semiconductor

climate changes

Coatings

| Search   Selected records                                                                                                    | Settings                                                              | Tags & Groups   Bulletins         | Support 🔻                     | Ask an expert |
|----------------------------------------------------------------------------------------------------|-----------------------------------------------------------------------|-----------------------------------|-------------------------------|---------------|
| My Settings                                                                                                    |                                                                       |                                   | Help<br>Contact<br>What's New |               |
| <ul> <li>View/Update Saved Searches a<br/>Manage your saved searches a</li> <li>View/Update Folders<br/>View, rename or delete your fol</li> <li>Modify personal details &amp; prefer<br/>Change or add information to your</li> </ul> | & Alerts<br>and email alerts.<br>ders.<br>rences<br>our personal deta | ails entered during registration. |                               |               |
| <ul> <li>Change Password<br/>Change the password you use</li> </ul>                                                                                                    | to login.                                                             |                                   |                               |               |
|                                                                                                    |                                                                       |                                   |                               |               |
| View/Update F                                                                                                    | olders                                                                |                                   |                               |               |
|                                                                                                    |                                                                       |                                   |                               |               |

📝 Rename Folder

📝 Rename Folder

🛃 Rename Folder

Q View Folder

Q View Folder

Q View Folder

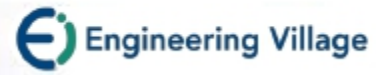

Ask an expert

Help

### 在线询问

可在线询问EV专家:

Ask a Product Specialist

1.EV专业工程师 2.EV产品专员 3.图书馆员

O

Manuf

) h

Search | Selected records | Settings | Tags & Groups | Bulletins

#### Ask an Engineer

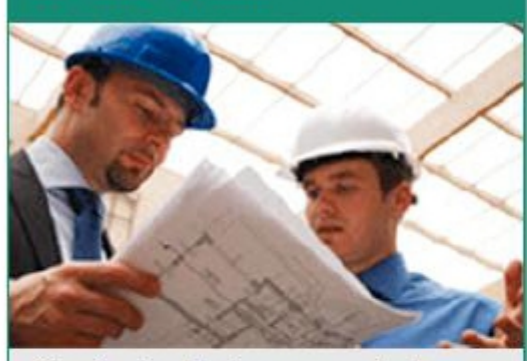

Our Senior Engineers can help you:

- Answer technical engineering questions
- · Identify appropriate related resources

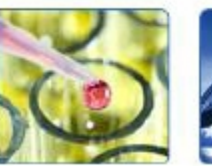

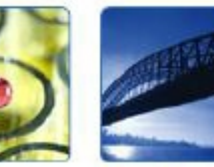

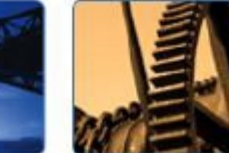

Mechanical

#### Chemical

Industrial

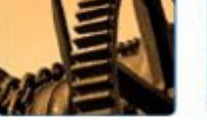

Electrical

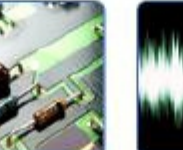

effectively

trainings

· Analyze results

you:

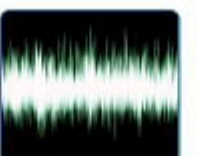

**Our Product Specialist can help** 

· Register for online seminars or

Learn to use EV features

#### Signal Processing

|                                                                                                    |                                                                                                    | CITER OF CONTRACT                                                                                                    |
|----------------------------------------------------------------------------------------------------|----------------------------------------------------------------------------------------------------|----------------------------------------------------------------------------------------------------|
|                                                                                                    | A librarian can help you:<br>• Formulate searches                                                                                                    |                                                                                                    |
| ebHelp - Google Chrome                                                                                   |                                                                                                    |                                                                                                    |
| Ipvengineeringvillage.com                                                                                | tty/Engineering_Village_Help_LeftLhtm#CSHID=Quick_srch_over                                                                                                    | .htm StartTopic=Content%                                                                                                    |
| Engineering Village                                                                                      | Hide   Back   Contents   Print   Search   Favorites                                                                                                    |                                                                                                    |
| come to Engineering Village Hel<br>Content Sources<br>rohes - Genwal<br>childen by dominion              | Quick Search overview<br>Quick Search is designed to quick, straightforward searches.                                                                                                    | How do L.     + Do a Quick Search?                                                                                                  |
| rch fields by database<br>rch limits by database<br>ck Search<br>ck Bearch eventeer<br>mg a Quick Search | Database selection<br>You can select one an more databases to target your search. See <u>Cantery</u><br>searces introduction for details of each leaterse. By default, one or many                                                                                                    | Use Blande Indexes in a<br>search?     So an Expert Search?                                                                         |
| ert Search<br>taurus Search                                                                              | satabases might be checked when you apen the Calcit Gearch page.<br>Search terms and fields                                                                                                    | C Learn more                                                                                                    |
| ents exactives<br>ents exactives<br>retriversality<br>retriversality<br>ed searches and email alierts    | By default, 3 cons are possible in which you can enter easisch terne. Dop-<br>nowne allew goal is a specify the fields alway are want to find the want<br>for the part of the second second second second second second second<br>alternative transmission of the second second second second second second<br>can click Add search field to add many raws, up is a maximum of 12.                                                                                                    | <ul> <li>Astroburwing</li> <li>Search fields available by<br/>statebors</li> <li>Search limits available by<br/>gatabors</li> </ul> |
| eche recitor<br>en of Googe<br>ingli<br>o Local Holdings<br>RL. Inic resolvers<br>Expert<br>d linits     | Browne indexes<br>Ap you safet deabase(e), corresponding <u>Sponse Indexes</u> appear to the<br>sph Use here to brows through alphabetically listed indexes and select<br>authors, author altiliations, source lifes, publishes, and many more. The<br>terms group and appear in the Space's Tar Sponse of the Quick Speach lab.<br>Note: The Enrorse Indexes may with the database(e) selected. When<br>more from any database is a selected, the Enrorse Indexes that<br>more from any database is a selected. In the Stream of althouses<br>that the life selected on the laboration of althouses. |                                                                                                    |
| ontente                                                                                                  |                                                                                                    |                                                                                                    |
| nch                                                                                                    | Search limits                                                                                                    |                                                                                                    |

Ask a Librarian

Depending on the database [a] selected, you can limit searches by Document Type. Treatment Type, Discipline Type, Language, publication date range, and database updates from the part 1 to 4 weeks.

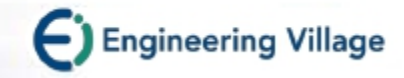

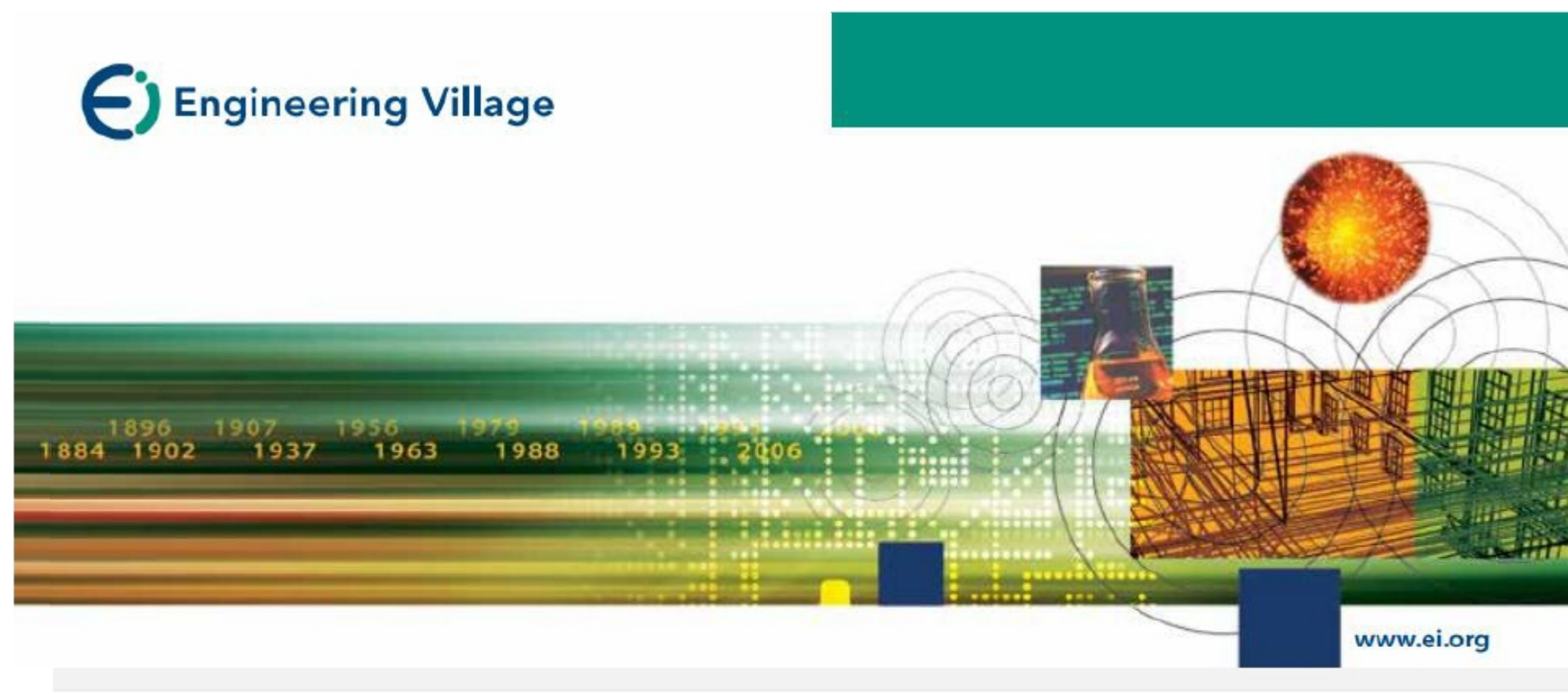

如有任何问题请联系图书馆一层咨询部125室

Tel: 010-62283502 E-mail: libconsult@bupt.edu.cn

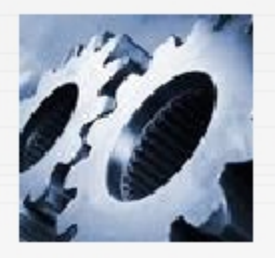